# ESPER LASER

セットアップガイド

### 取扱説明書の種類と使い方

本製品には次の取扱説明書が付属しています。

セットアップガイド

プリンタの準備から、プリンタソフトウェアのセットアップまでの手順を 記載しています。

ユーザーズガイド(PDF)
 機能、操作方法など本プリンタを使用していく上で必要となる情報を詳し
 く説明しています。また、各種トラブルの解決方法や、お客様からのお問
 い合わせの多い項目の対処方法を説明しています。お客様の目的や必要に
 応じて、必要な章をお読みください。
 ユーザーズガイド(PDF)は、製品に同梱されているCD-ROMに収録され
 ています。ユーザーズガイド(PDF)の見方および印刷の仕方については
 以下のページを参照してください。
 プ本書「ユーザーズガイド(PDF)の使い方」62ページ

ネットワーク設定ガイド (LP-1900Nのみ)

本機をネットワーク上に接続して使用する際に必要な情報を詳しく説明しています。 システム管理者の方が、ご利用の環境に応じて必要な章をご覧になりセッ

ンステム官理者の方か、こ利用の境境に応して必要な草をこ覧になりセットアップしてください。

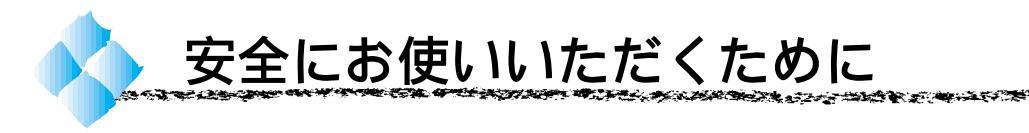

本製品を安全にお使いいただくために、製品をお使いになる前には、必ず本 書および製品に添付されております取扱説明書をお読みください。

本書および製品添付の取扱説明書は、製品の不明点をいつでも解決できるように、手元に置いてお使いください。

本書および製品添付の取扱説明書では、お客様や他の人々への危害や財産へ の損害を未然に防止するために、危険を伴う操作・お取り扱いについて、次 の記号で警告表示を行っています。内容をよくご理解の上で本文をお読みく ださい。

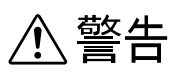

この表示を無視して、誤った取り扱いをすると、人が死亡または重傷を負う可能性 が想定される内容を示しています。

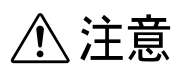

この表示を無視して、誤った取り扱いをすると、人が傷害を負う可能性が想定され る内容および物的損害のみの発生が想定される内容を示しています。

| $\bigcirc$ | この記号は、してはいけない行為(禁止行為)を示しています。   |  |
|------------|---------------------------------|--|
|            | この記号は、分解禁止を示しています。              |  |
|            | この記号は、濡れた手で製品に触ることの禁止を示しています。   |  |
|            | この記号は、製品が水に濡れることの禁止を示しています。     |  |
|            | この記号は、電源プラグをコンセントから抜くことを示しています。 |  |

4011373

### 安全上のご注意

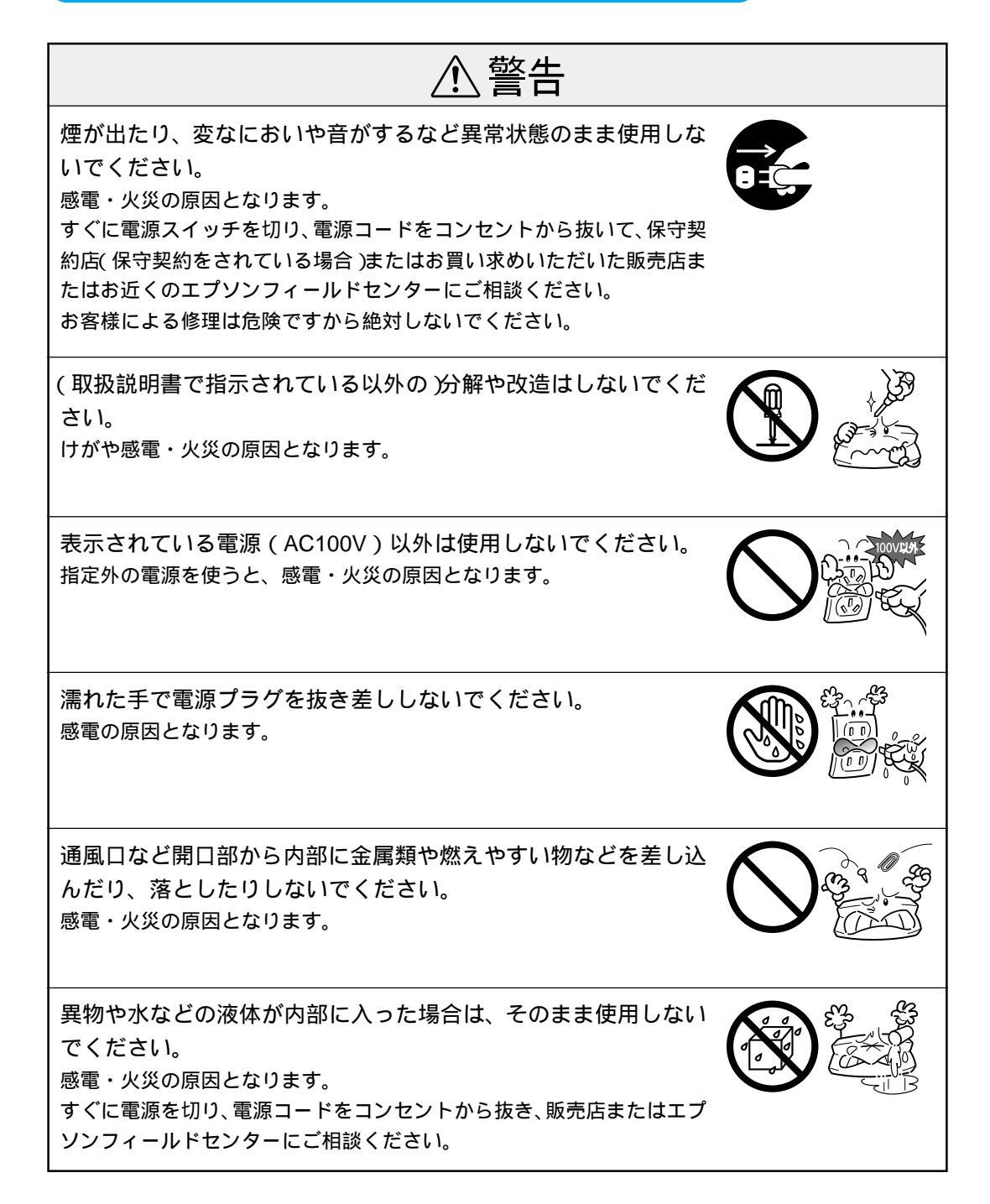

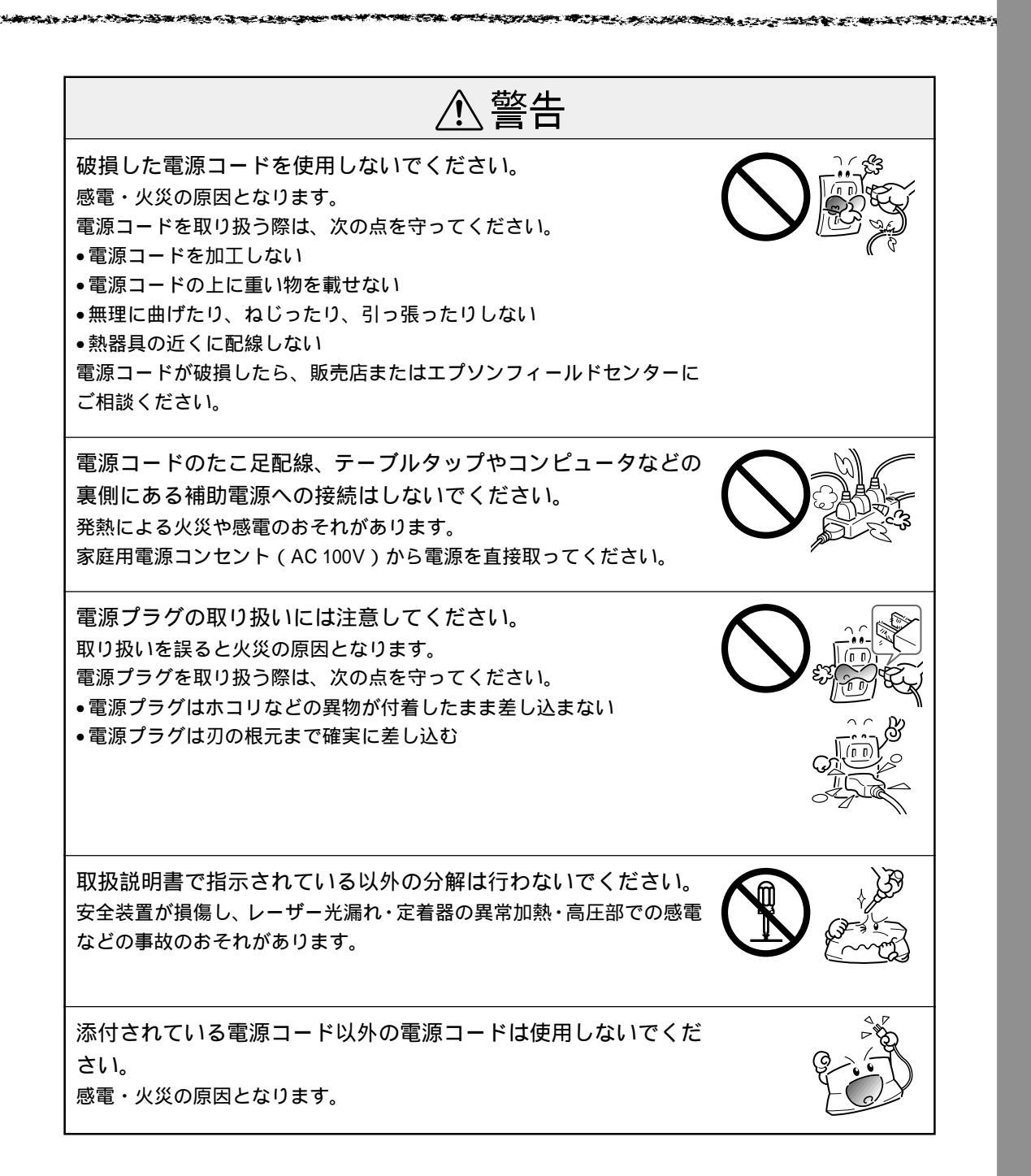

| <u>⚠</u> 注意                                                                                                    |  |
|----------------------------------------------------------------------------------------------------|--|
| 小さなお子さまの手の届く所には、設置、保管しないでください。<br>落ちたり、倒れたりして、けがをする危険があります。                                                                                                    |  |
| 不安定な場所(ぐらついた台の上や傾いた所など)に置かないで<br>ください。<br>落ちたり、倒れたりして、けがをする危険があります。                                                                                                    |  |
| 湿気やホコリの多い場所に置かないでください。<br>感電・火災の危険があります。                                                                                                    |  |
| 本製品の上に乗ったり、重い物を置かないでください。<br>特に、小さなお子さまのいる家庭ではご注意ください。倒れたり、こわれ<br>たりしてけがをする危険があります。                                                                                                  |  |
| 本製品の通風口をふさがないでください。<br>通風口をふさぐと内部に熱がこもり、火災の危険があります。<br>次のような場所には設置しないでください。<br>•押し入れや本箱など風通しの悪い狭いところ<br>•じゅうたんや布団の上<br>•毛布やテーブルクロスのような布をかけない<br>また、壁際に設置する場合は、壁から20cm以上のすき間をあけてください。 |  |
| 長期間ご使用にならないときは、安全のため必ず電源プラグを<br>コンセントから抜いてください。                                                                                                    |  |
| 各種コード(ケーブル)は、取扱説明書で指示されている以外の<br>配線をしないでください。<br>配線を誤ると、火災の危険があります。                                                                                                    |  |

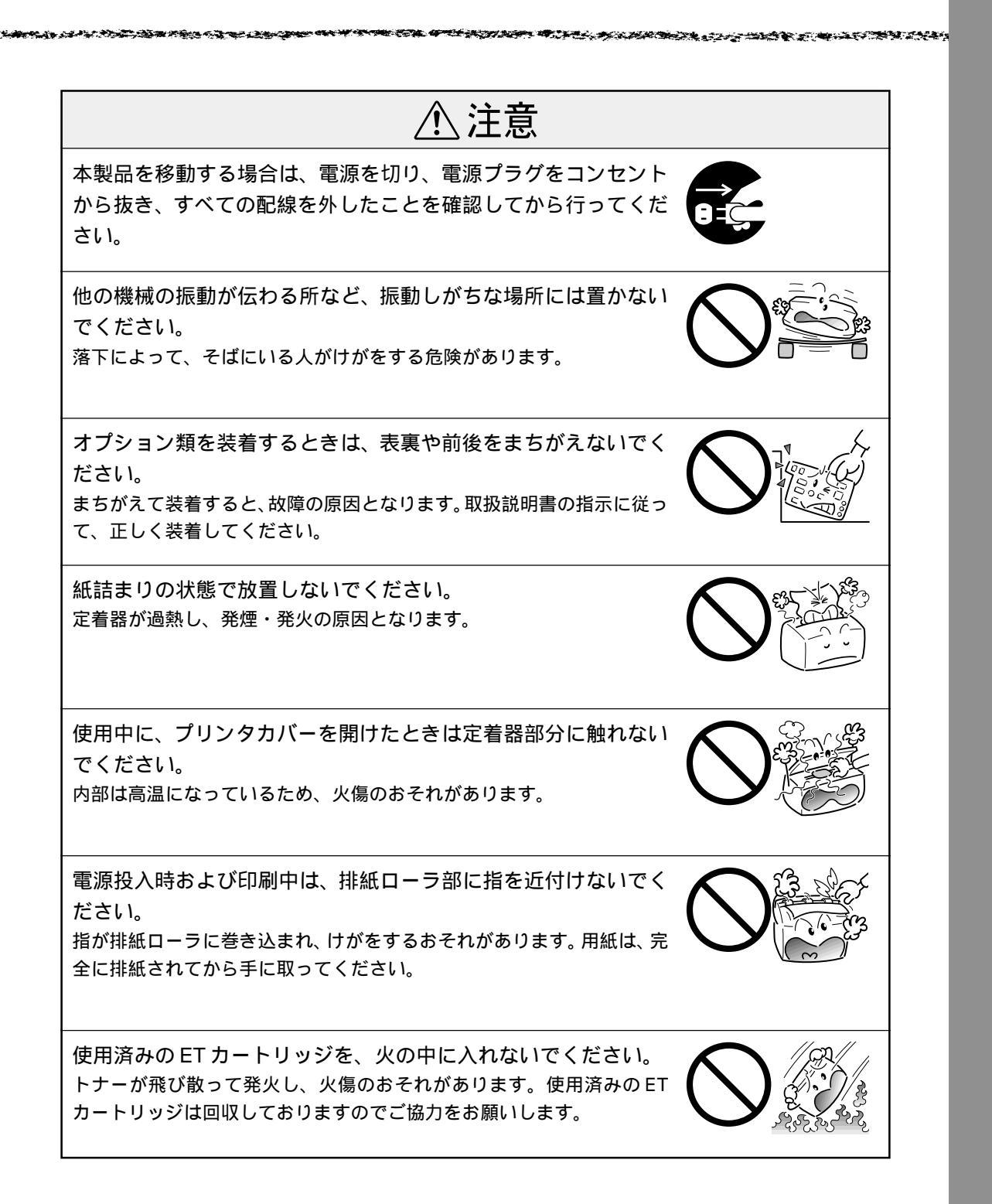

(5)

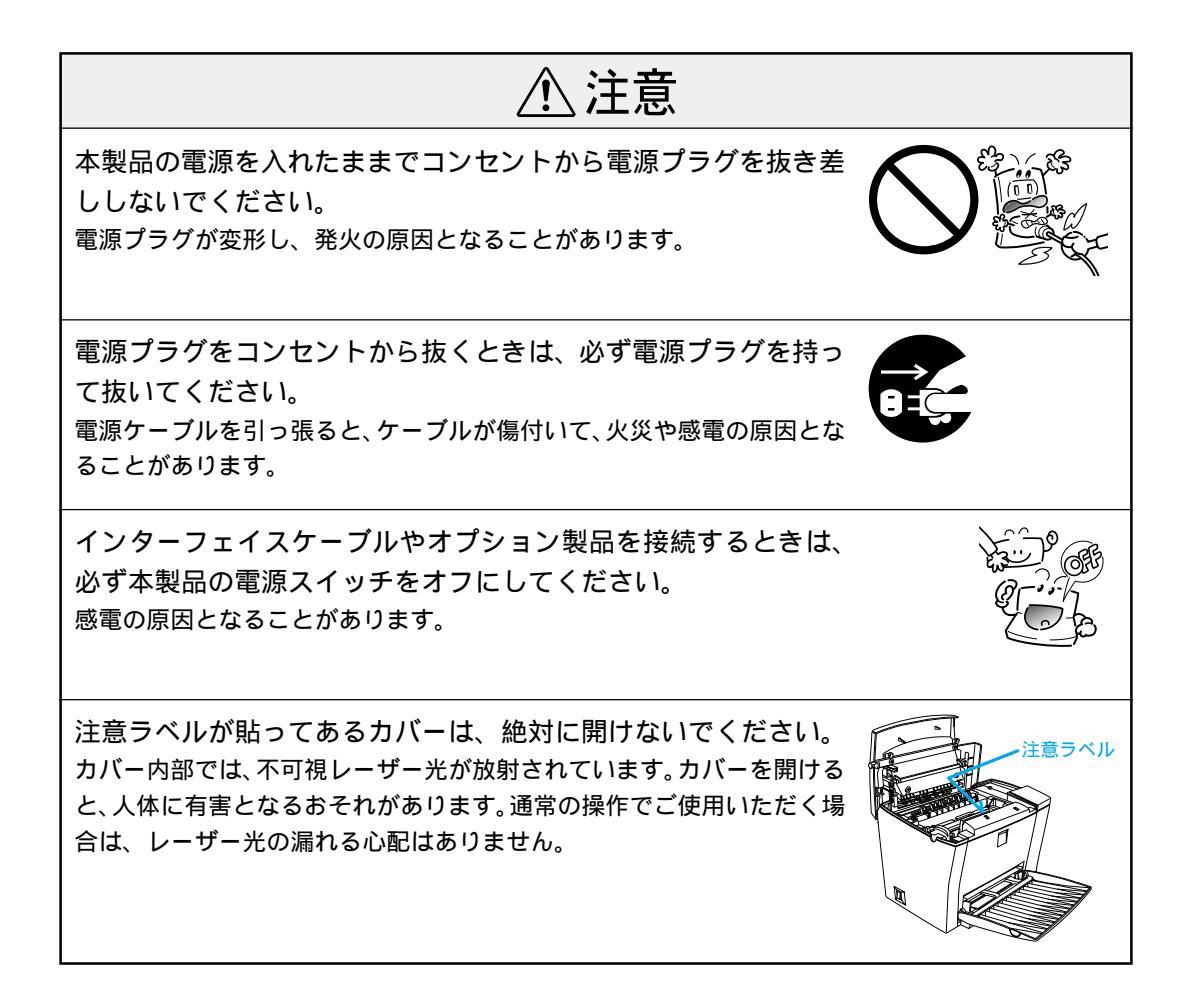

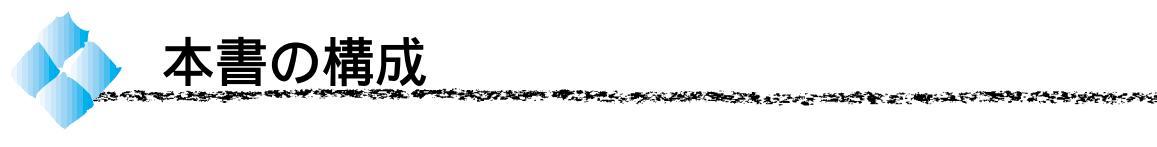

詳しいもくじは次のページにあります。

Windows をお使いの方のみお読みください。

Macintosh をお使いの方のみお読みください。

Mac

本機の紹介

プリンタの準備

プリンタソフトウェアのセットアップ(ローカル接続時)

\_\_\_\_\_\_ ネットワーク環境でのセットアップ

付録

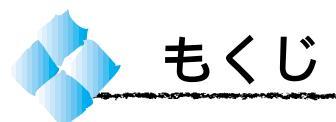

|   | 安全にお使いいただくために (1)<br>安全上のご注意(2)<br>本書の構成 (7)<br>本書中のマーク、表記について (9)                                                                                                    |
|---|----------------------------------------------------------------------------------------------------|
| 1 | 本機の紹介                                                                                                    |
|   | 本機の特長 2<br>各部の名称と働き 4                                                                                                    |
| 2 | プリンタの準備                                                                                                    |
|   | プリンタの設置       8         設置上のご注意       8         設置スペース       9         電源ケーブルの接続       10         用紙トレイへの用紙のセット       11         動作の確認       13         電源のオン       13         ステータスシートの印刷       14         電源のオフ       15         コンピュータとの接続       16         パラレルインターフェイスケーブル       18         Ethernetインターフェイスケーブル       21         この後は・・・       23 |
| 3 | プリンタソフトウェアのセット<br>アップ( ローカル接続時 )                                                                                                    |
|   | <ul> <li>Windows95/98/NT4.0での</li> <li>セットアップ</li></ul>                                                                                                    |

Windows3.1/NT3.51 での

| セットアップ 37                |
|--------------------------|
| システム条件の確認                |
| プリンタドライバのインストール 38       |
| Macintoshでのセットアップ 40     |
| システム条件の確認 40             |
| 接続方法とプリンタドライバ名の確認 41     |
| プリンタドライバのインストール 42       |
| プリンタドライバの選択              |
| [ プリンタセットアップ ]ダイアログ      |
| の設定 47                   |
| ネットワーク環境でのセットアップ         |
| ネットワーク環境での接続 50          |
| Windowsでのセットアップ          |
| (Windows3.1を除く)          |
| Windows95/98/NT4.0での     |
| セットアップ                   |
| WindowsNT3.51でのセットアップ 56 |
| Macintoshでのセットアップ 58     |
| IPアドレスの設定方法              |
|                          |

#### 付録

| ユーザーズガイド( PDF )の    |    |
|---------------------|----|
| 使い方                 | 62 |
| WindowsでのPDFファイルの   |    |
| 開き方と印刷方法            | 62 |
| MacintoshでのPDFファイルの |    |
| 開き方と印刷方法            | 64 |
|                     |    |

パネル設定一覧表 ...... 巻末

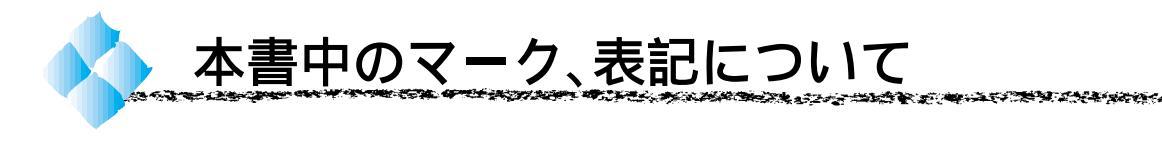

### マークについて

本書中では、いくつかのマークを用いて重要な事項を記載しています。 マークが付いている記述は必ずお読みください。 なお、それぞれのマークには次のような意味があります。

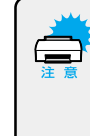

この表示を無視して誤った取り扱いをすると、プリンタ本体が損傷する 可能性が想定される内容およびプリンタ本体、プリンタドライバやユー ティリティが正常に動作しないと想定される内容、必ずお守りいただき たいこと(操作)を示しています。

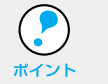

補足説明や知っておいていただきたいことを記載しています。

用語<sup>\*1</sup>用語の説明を、欄外に記載していることを示しています。

#### プリンタの機種名表記について

本書は下記プリンタ機種の共通セットアップガイドです。

LP-1900、LP-1900N

本書の説明の中で機種名を明記していない場合は、ご購入いただいた機種としてお読みください。LP-1900Nは、LP-1900にネットワーク接続用の Ethernet インターフェイスが標準装備された機種です。異なる点については、機種名を明記しています。また、プリンタのイラストおよびコンピュー タのモニタに表示される画面の機種名は、明記しない限りLP-1900を使用 しています。ご購入いただいた機種に置き換えてお読みください。

### Windowsの画面について

本書に掲載するWindowsの画面は、特に指定がない限りWindows98の画面 を使用しています。

### Windowsの表記について

Microsoft<sup>®</sup> Windows<sup>®</sup> Operating System Version 3.1 日本語版 Microsoft<sup>®</sup> Windows<sup>®</sup>95 Operating System 日本語版 Microsoft<sup>®</sup> Windows<sup>®</sup>98 Operating System 日本語版 Microsoft<sup>®</sup> WindowsNT<sup>®</sup> Operating System Version 3.51 日本語版 Microsoft<sup>®</sup> WindowsNT<sup>®</sup> Operating System Version 4.0 日本語版

本書中では、上記各オペレーティングシステムをそれぞれ、Windows3.1、 Windows95、Windows98、WindowsNT3.51、WindowsNT4.0と表記して います。また、Windows95、Windows98、WindowsNT3.51、WindowsNT4.0 を総称する場合は「Windows」、複数のWindowsを併記する場合は 「Windows95/98/NT4.0」のようにWindowsの表記を省略することがあり ます。

### <sup>第1章</sup> 本機の紹介

ここでは本製品の特長や、各部の名称と働きについて説明 しています。

| 本機の特長2    |  |
|-----------|--|
| 各部の名称と働き4 |  |

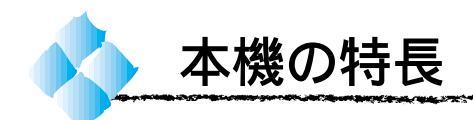

\*1 dpi:

(dots per inch) 25.4mm { 1 イン チ }あたりの印刷 ドット数。印刷の 細密度を表す単 位。

#### 3段階の解像度を選択可能

標準解像度 300<u>dpi<sup>-1</sup></u>だけでなく、さらに 600dpi または 1200dpi まで解 像度を上げることができます。

- 300dpi 時 :10PPM\*
- 600dpi 時 :10PPM
- 1200dpi 時:5PPM
- \* PPM= pages per minute

[1分間に印刷できる用紙(A4サイズの場合)の枚数/コピーモード時]

ソフトウェアで処理することなく、最高 1200dpiの高解像度を実現して います。Windows 環境の場合は、この最高解像度はESC/Page モードでのみご利用いただけます。

USB インターフェイス対応

Windows98やMacintoshでご利用いただけるUSBインターフェイスを 使ってプリンタとコンピュータを接続できます。

ネットワーク対応

LP-1900は、オプションインターフェイススロットを装備しています。 LP-1900Nは、Ethernetインターフェイスを標準装備しています。各種 プロトコルに対応したネットワークプリンタとしてお使いいただけます。

<u>RIT</u><sup>\*5</sup>機能による高品位な印刷

EPSON独自のRIT(Resolution Improvement Technology)機能により、 曲線や小さい文字を印刷する場合でもギザギザの少ない美しい印刷結果が 得られます。

RITを有効にしている場合と有効にしていない場合では、印刷結果が下図のように異なります。

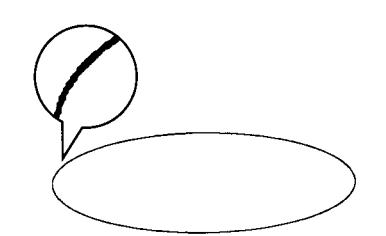

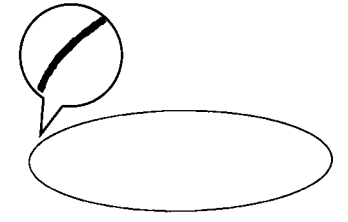

解像度はやい, RIT OFF

解像度はやい, RIT ON

1200dpi で印刷する際は RIT 機能はご利用いただけません。

\*2 RIT: 600dpi 印刷時に 走査線方向を 2400dpi、紙送り 方向を600dpiの 高精度でコント ロールすること で、1200dpi相当 の高解像度印刷を 実現するEPSON 独自の機能。 \*1 PGI: 階調表現力を3倍 に高め、微妙な陰 影やグラデー ションを鮮明に 印刷するEPSON 独自の機能。

PGI<sup>\*1</sup>機能による階調性豊かな印刷(Windows、Macintosh使用時のみ) EPSON 独自の PGI (Photo and Graphics Improvement)機能により、 写真やグラデーションなど、モノクロの階調が変化する画像データを、よ り階調性豊かに表現できます。

PGI機能を有効に設定し、解像度を [きれい](600dpi)に設定することにより、さらに美しい出力結果が得られます。

(印刷データのサイズによってはメモリの増設が必要な場合があります。)

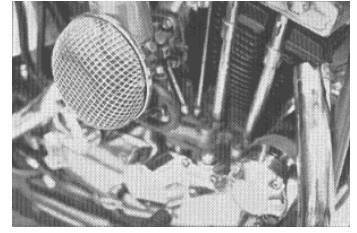

解像度はやい, PGI 無効 (ハーフトーン処理を有効)

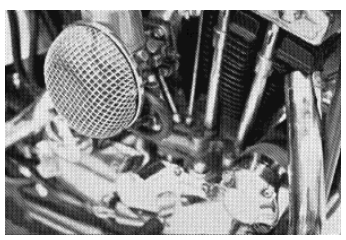

解像度きれい, PGI 有効

1200dpi で印刷する際は PGI 機能はご利用いただけません。

従来のエプソン製ページプリンタの機能を継承

従来のエプソン製モノクロページプリンタがサポートしていた機能を継承 しています。

- エプソン独自のページプリンタ制御体系 ESC/Page による、自由な文 字表現と高度な図形処理。
- トナーセーブ機能。
- 国際エネルギースタープログラムに対応した省電力設計。

各種ユーティリティを添付

コンピュータ上からプリンタの状態を監視できるEPSONプリンタウィン ドウ!3(Windows3.1/NT3.51、DOSを除く)またバーコードの作成が 簡単にできるEPSON バーコードフォント(Windows3.1、Macintosh、 DOSを除く)を標準添付しています。

地球環境に配慮した設計

オゾンの発生が非常に少なく抑えられているため、作業環境を快適に保つ ことができ、地球環境の保存に貢献します。また、印刷に使用するトナー カートリッジ(ETカートリッジ)と感光体ユニットを分離しているので、 最後まで無駄なくお使いいただけます。

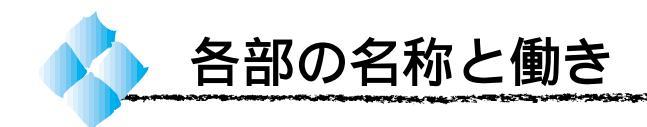

前面

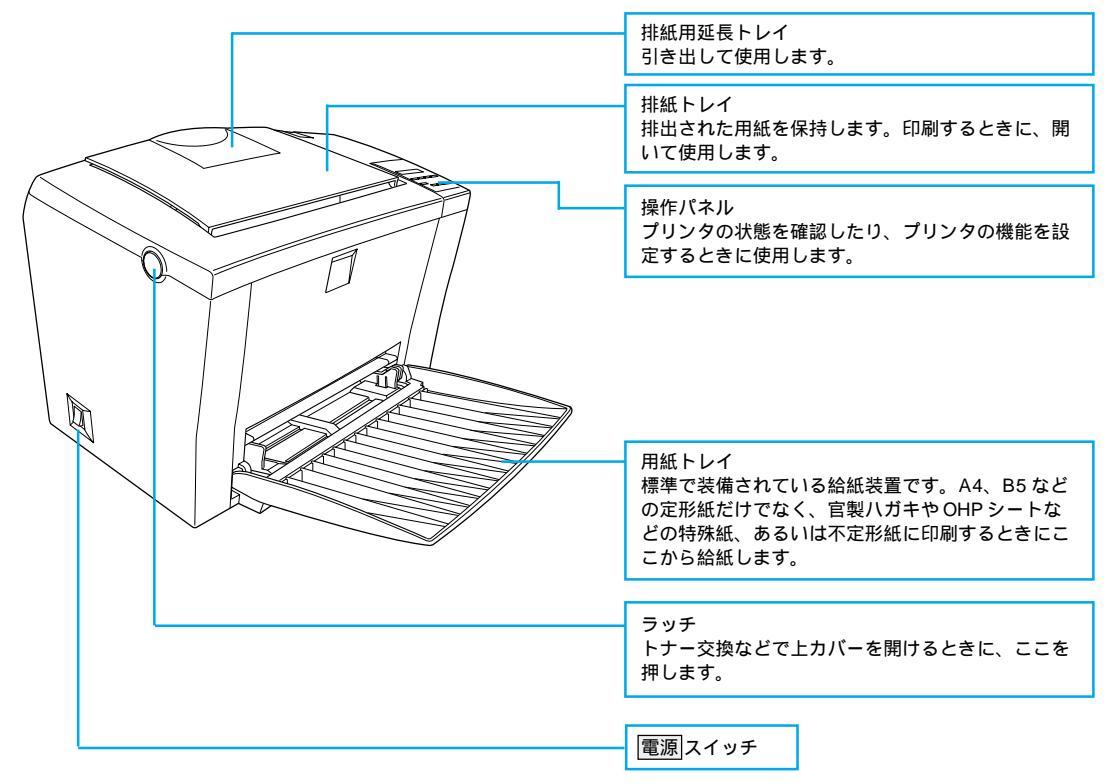

内部

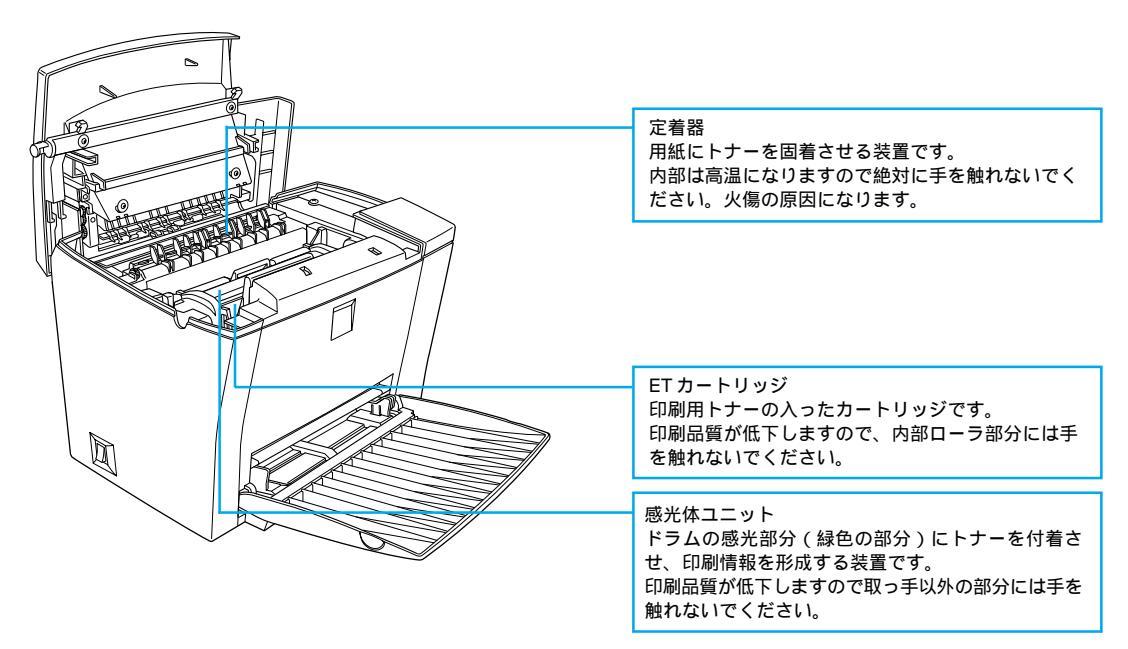

and the second second and the second second s

背面

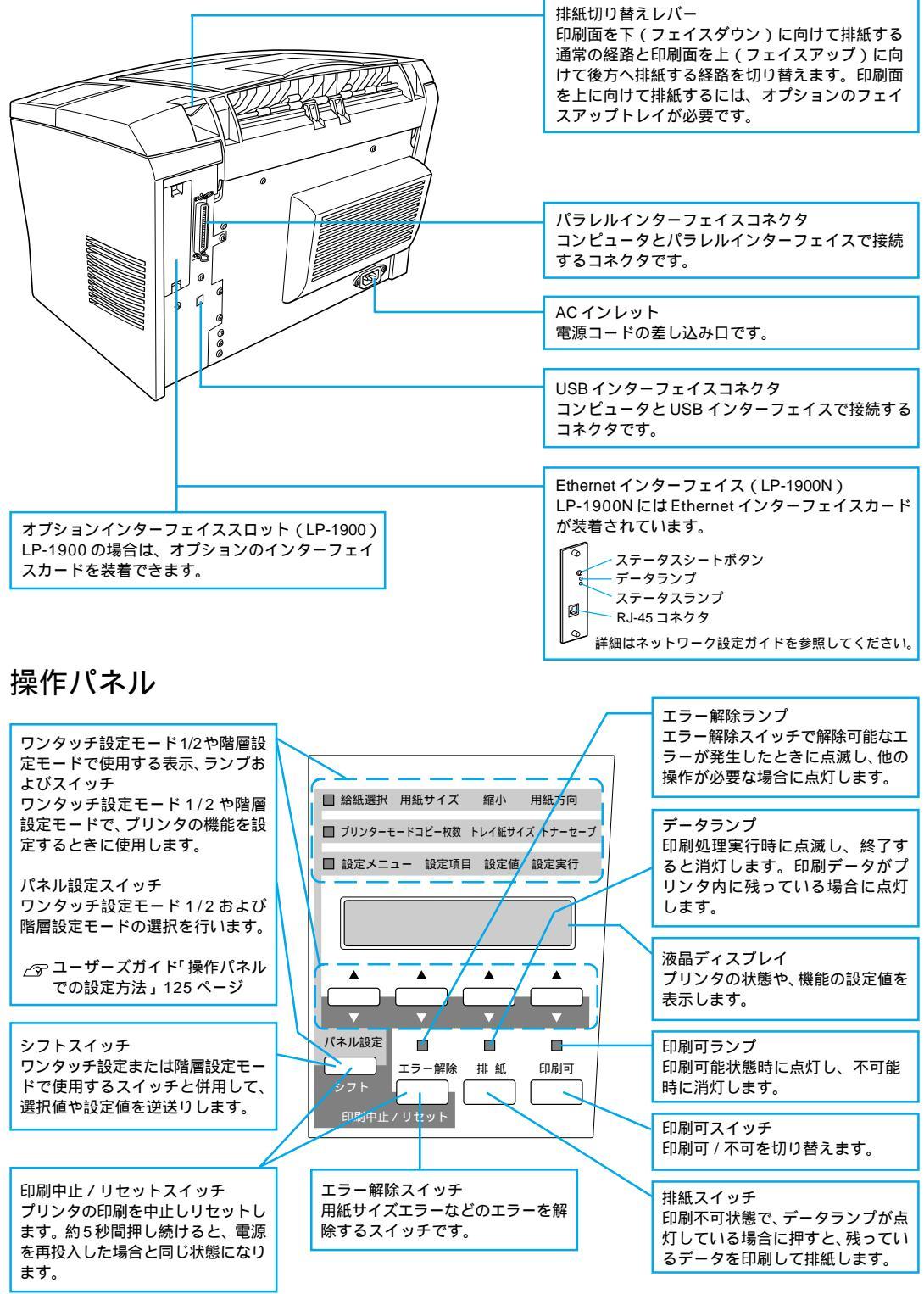

## <sub>第2章</sub> プリンタの準備

プリンタを使用する前の、準備について説明します。本プ リンタと共にオプションを購入されている場合は、ユー ザーズガイドまたは各オプションの取扱説明書を参照し て、オプションを取り付けてください。

| プリンタの設置       | 8  |
|---------------|----|
| 電源ケーブルの接続     | 10 |
| 用紙トレイへの用紙のセット | 11 |
| 動作の確認         | 13 |
| コンピュータとの接続    | 16 |
| この後は          | 23 |
|               |    |

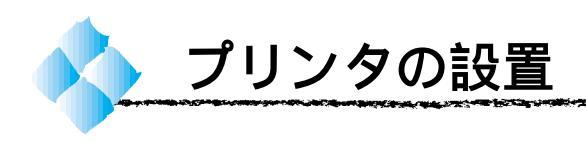

### 設置上のご注意

本プリンタは、次のような場所に設置してください。

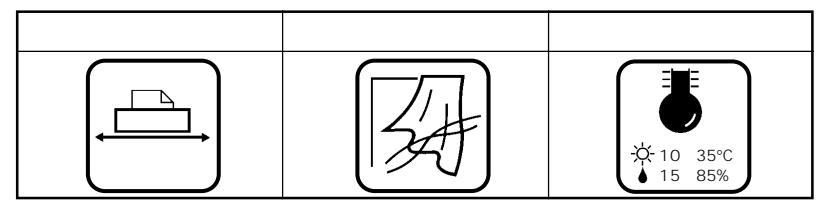

10.000

本プリンタは精密な機械・電子部品で作られています。次のような場所に設 置すると動作不良や故障の原因となりますので、絶対に避けてください。

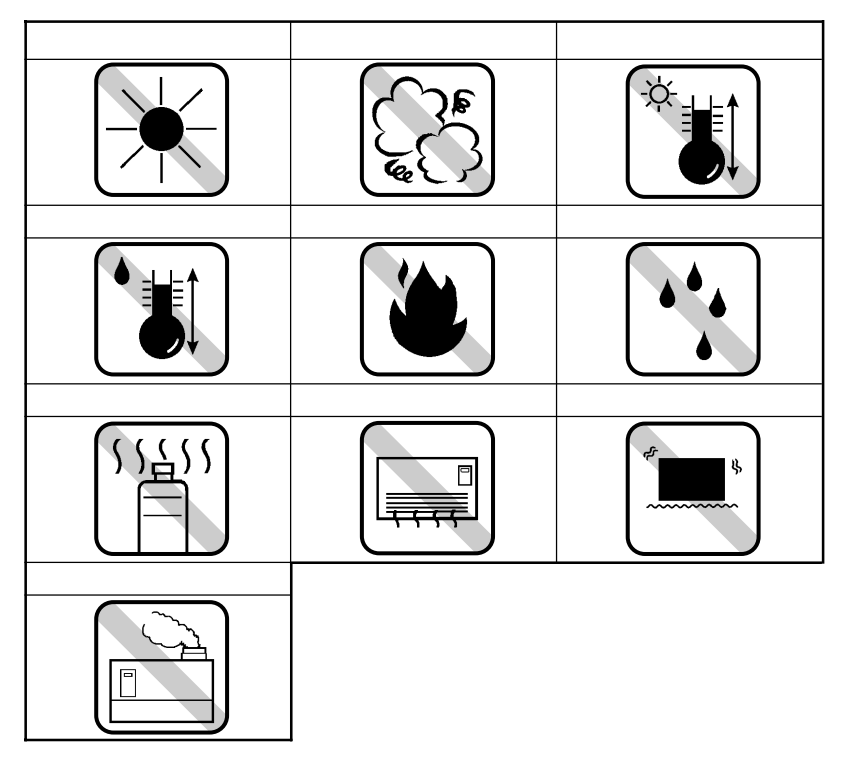

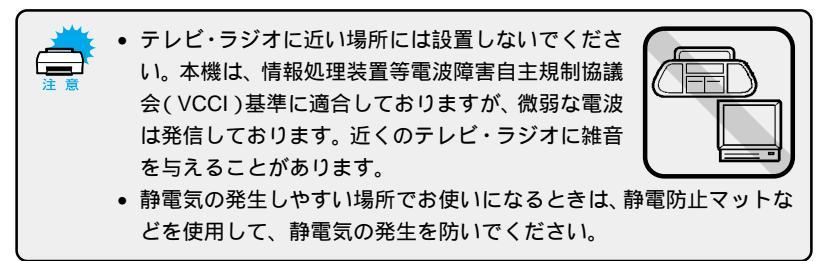

A LE THERE A LA TOTALE AND THE A CONTRACT OF A CONTRACT OF A CONTRACT OF A CONTRACT AND A CONTRACT AND A C

設置スペース

用紙やETカートリッジが交換しやすいよう、下図のスペースを確保してください。

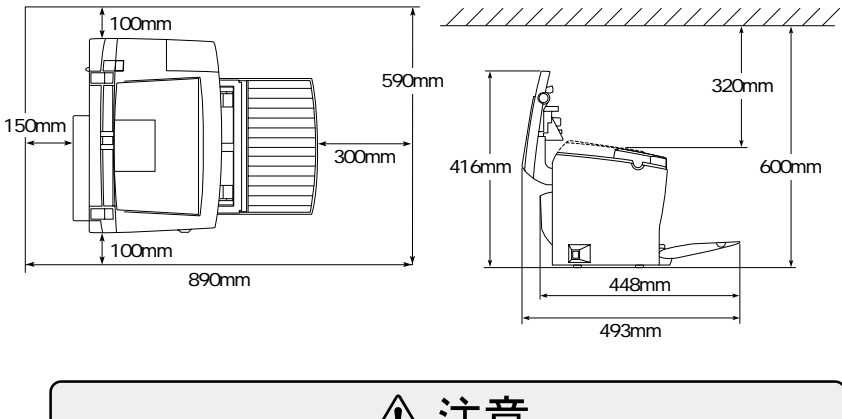

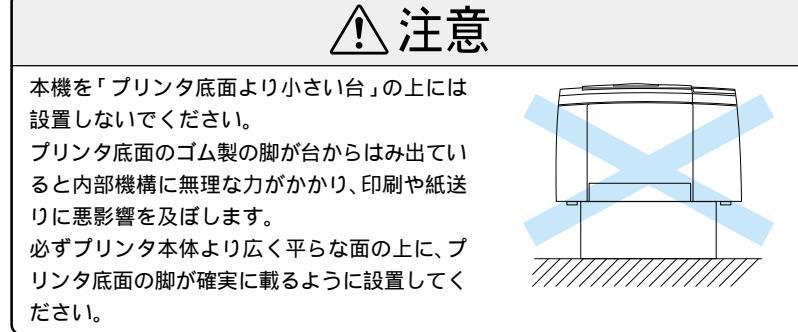

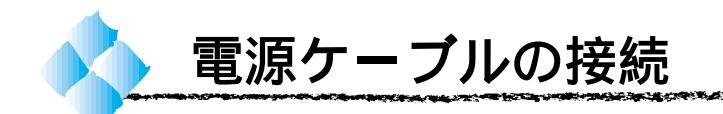

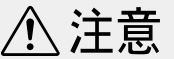

- 本書「安全にお使いいただくために」((1)ページ)を参照の上、正しくお取り扱いください。
- 長期間プリンタを使用しない場合は、コンセントからプラグを抜いておいてく ださい。
- AC100V 以外の電源には、絶対に接続しないでください。
- コンピュータなどの裏側にある補助電源には接続しないでください。必ず壁などに固定されているコンセントに直接接続してください。

🚺 電源がオフ( )であることを確認します。

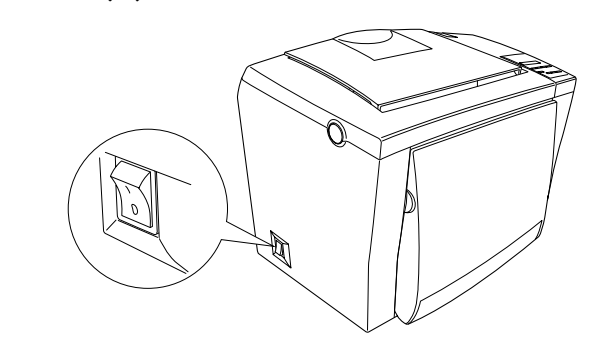

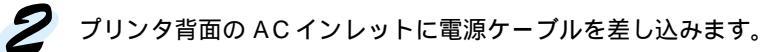

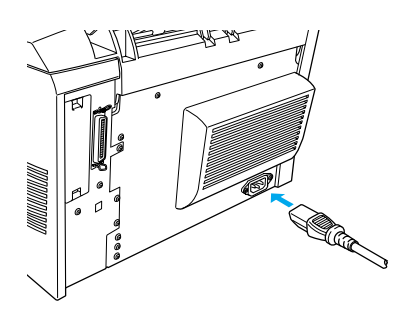

3 AC 100Vのコンセントに電源ケーブルのプラグを正しく差し込みます。

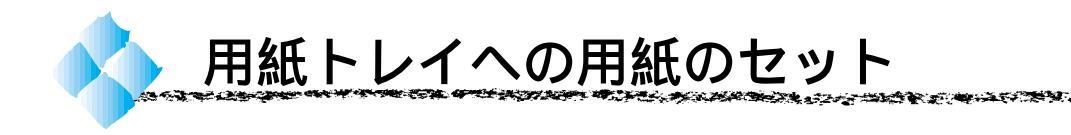

ここでは、標準装備の用紙トレイへの用紙のセット方法を説明します。オプ ションのロアーカセットユニットへの用紙のセット方法は、オプションの取 扱説明書を参照してください。

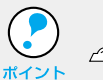

印刷できる用紙についての詳細は、以下のページを参照してください。 「アユーザーズガイド「用紙について」2ページ

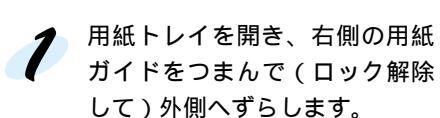

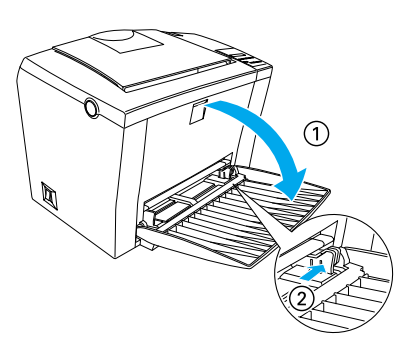

2 用紙を縦方向にセットして、用 紙ガイドを用紙サイズに合わせ ます。

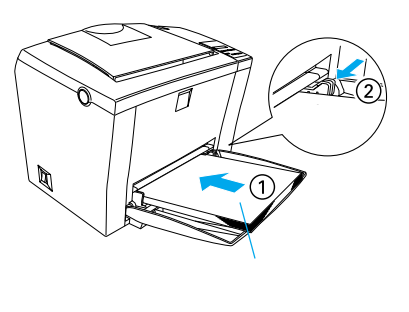

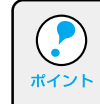

用紙ガイドには、用紙の枚数の目安となる刻印があります。目盛りの上限を超えないように用紙をセットしてください。最大150枚(普通紙64g/m<sup>2</sup>)セットできます。

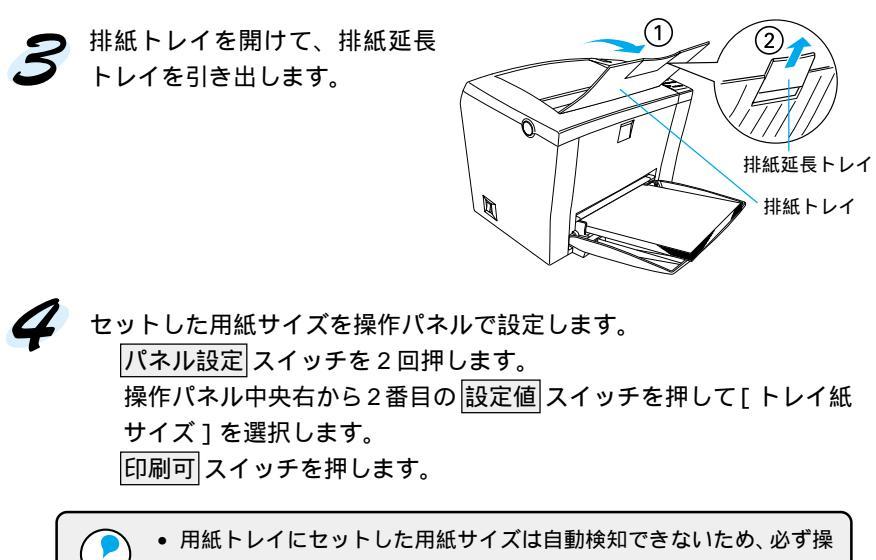

- 作パネルで設定してください。
- \*\*\*\*\*\* 用紙タイプ(種類)の設定は必要に応じて行ってください。

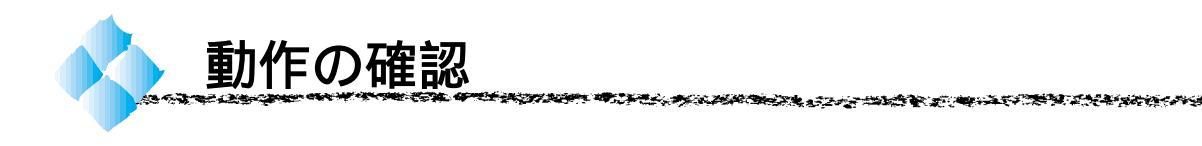

電源に接続したら、プリンタに異常がないかを確認するために、電源の オン / オフと、ステータスシートの印刷を行ってください。

電源のオン

プリンタの左側にある 電源 スイッチのオン(1)側を押します。

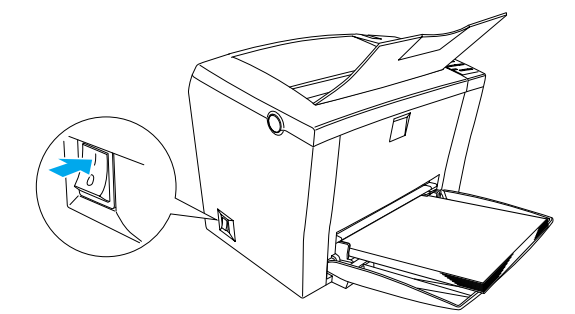

電源をオンにすると、プリンタが次の動作を行うかを確認してください。 操作パネルのすべてのランプが点灯し、続いて消灯します。

プリンタの動作音がします。

操作パネルの液晶ディスプレイに、現在のプリンタの状態を示すメッ セージが順に表示されます。

液晶ディスプレイに[インサツカノウ]と表示され、印刷可ランプが 点灯します。

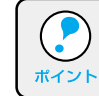

プリンタがウォームアップするため[インサツカノウ]と表示されるま でには多少時間がかかります。

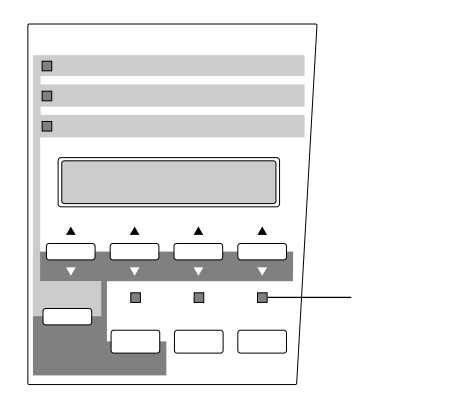

上記のの状態は、プリンタが正常に起動し、印刷可能になったことを示します。

### ステータスシートの印刷

電源 スイッチをオンにして、印刷可能状態になったら、ステータスシート を印刷してみましょう。

ステータスシートは、プリンタの現在の状態や設定値を印刷したものです。プリンタやオプションが正常に使用できるかどうかを確かめることができます。

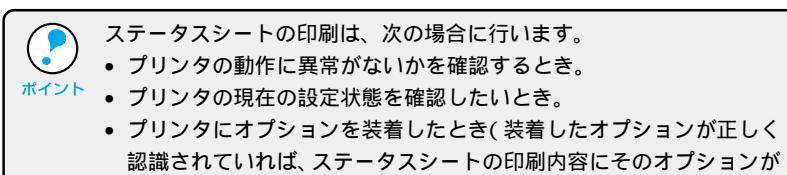

追加されます)。

用紙トレイに用紙が正しくセッ トされていること、印刷可状態 になっていることを確認します。 印刷可ランプが点灯し、ディス プレイに「インサツカノウ」と表 示されていることを確認します。

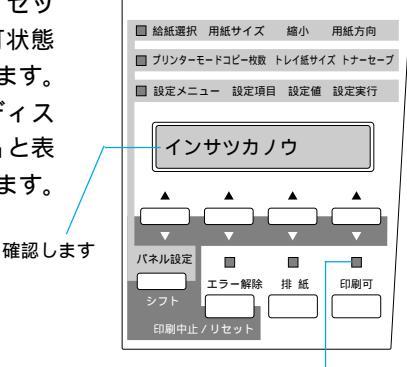

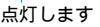

2 操作パネルの設定実行スイッチ を押します。 ディスプレイに[ステータス シート]と表示されます。

押します

- 3 もう一度設定実行スイッチを押すと、ステータスシートが印刷されます。
  - ディスプレイの表示が点滅し、ステータスシートが印刷されます (印刷を始めるまで数秒時間がかかります)。
  - 印刷が終了すると印刷可ランプが点灯します。

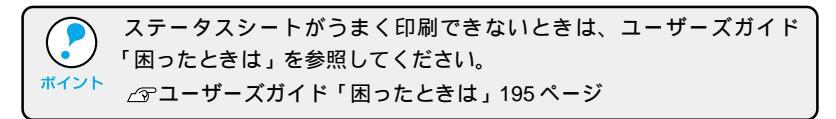

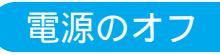

電源 スイッチのオフ()側を押します。

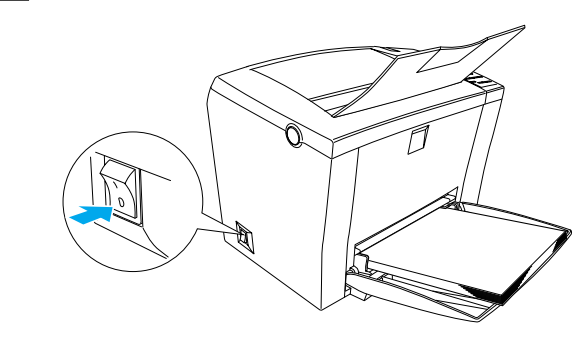

- 次の場合は、電源スイッチをオフにしないでください。
   操作パネルのデータランプが点灯または点滅中
- ・操作パネルの液晶ディスプレイに [ROM モジュール A カキコミチュウ]と表示されているとき
  - 印刷中
  - 電源オンの後、操作パネルの液晶ディスプレイに[インサッカノウ]
     と表示されるまでの間

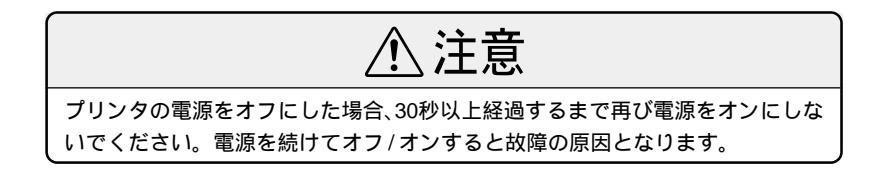

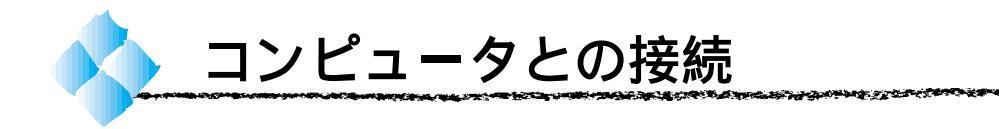

\*1 ローカル接続: ご利用のコン ピュータとプリ ンタをイスケーブ ルを使用して直 接接続する方法。 本製品は、パラレルまたはUSBインターフェイスケーブルでコンピュータ に<u>ローカル接続11</u>するか、Ethernet ケーブル(LP-1900の場合はオプショ ンI/F カードを使用)でネットワークに接続することができます。

プリンタとコンピュータを接続するためのケーブル(別売)を用意してくだ さい。接続ケーブルには種類がありますので、使用するインターフェイスに 応じたケーブルを用意してください。

### パラレルインターフェイスケーブル

使用するパラレルインターフェイスケーブルは、コンピュータによって異な ります。主なコンピュータの機種(シリーズ)でご使用いただけるパラレル インターフェイスケーブルは、次の通りです。

|        | メーカー     | 機種                  | 接続ケーブル       | 備考     |
|--------|----------|---------------------|--------------|--------|
|        | EPSON    |                     |              |        |
| DOS/V系 | IBM、富士通、 | DOS/V 仕様機           | PRCB4N       |        |
|        | 東芝、他各社   |                     |              |        |
|        | NEC      | PC-98NX シリーズ        |              |        |
| PC98 系 |          | EPSON PC シリーズデスクトップ | #8238        | *1*2   |
|        | EPSON    |                     | 市販品(ハーフピッチ   | *1*2   |
|        |          | EPSON PC シリーズ NOTE  | 20 ピン ) をご使用 |        |
|        |          |                     | ください。        |        |
|        |          | PC-9821 シリーズ        | PRCB5N       | *1     |
|        |          | (ハーフピッチ 36 ピン)      |              |        |
|        |          | PC-9801 シリーズデスクトップ  | #8238        | *1*2*3 |
|        | NEC      | (14ピン)              |              |        |
|        |          | PC-9801 シリーズ NOTE   | 市販品(ハーフピッチ   | *1*2*3 |
|        |          | (ハーフピッチ 20 ピン)      | 20 ピン ) をご使用 |        |
|        |          |                     | ください。        |        |

\*1:拡張漢字(表示専用 7921 ~ 7C7E)は印刷できません。

- \* 2: Windows95/98の双方向通信機能およびEPSONプリンタウィンドウ!3は、コンピュー タの機能制限により対応できません。
- \*3: ハーフピッチ 36 ピンのコンピュータには PRCB5N をご使用ください。
- NEC PC-98LT/DO シリーズとは接続できません。
   NEC PC-9801LV/LX/LS/NシリーズはNEC製の専用ケーブルを使用してください。
   富士通FM/R、FM TOWNSは富士通製の専用ケーブルを使用してください。
   推奨ケーブル以外のケーブル、プリンタ切替機、ソフトウェアのコピー防止のためのプロテクタ(ハードウェアキー)などを、コンピュータとプリンタの間に装着すると、プラグアンドプレイやデータ転送が正常にできない場合があります。
   ECP モード対応コンピュータを ECP モードで接続する場合は、PRCB4N をご使用ください。

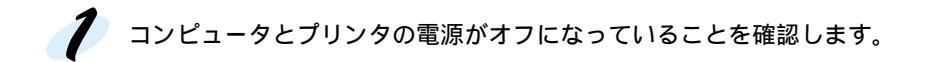

2 プリンタにパラレルインターフェイスケーブルを接続します。

- 上下の固定金具でコネクタを固定します。
- FG線(グランド線)<sup>1</sup>が付いているときは、FG線取り付けネジで固定 します。

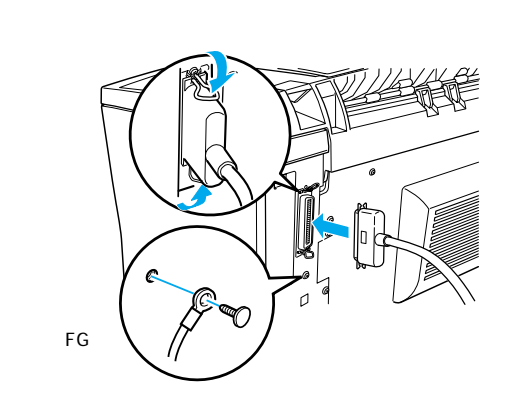

チーブルのもう一方のコネクタを、コンピュータに接続します。 コンピュータへのケーブルの接続方法については、コンピュータの取扱 説明書をお読みください。

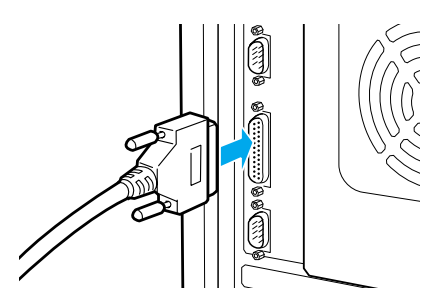

\*1 FG線 (グランド線): プリンタとコン の電位差をなる し、動作を安定さ せるために接続 する線のこと。\_

### USBインターフェイスケーブル

USBインターフェイスコネクタ装備のコンピュータと本機を接続する場合 は、以下のオプションのケーブルを使用してください。 EPSON USB ケーブル(型番: USBCB1)

USB ハブを使用して接続する場合は、コンピュータに直接接続された1段目の USB ハブに接続してご使用いただくことをお勧めします。また、お使いのハブに よっては動作が不安定になるものがありますので、そのような場合はコンピュー タの USB ポートに直接接続してください。

### OSおよびコンピュータの条件

本機を USB ケーブルで接続するための条件は、以下の通りです。

Windows

いるながあるのでは

以下の3つの条件をすべて満たしている必要があります。

 Windows98 がプレインストールされているコンピュータ (購入時、すでに Windows98 がインストールされているコンピュータ)

The state of the second second s

- USB に対応したコンピュータ
- コンピュータメーカーにより USB ポートの動作が保証されているコン ピュータ

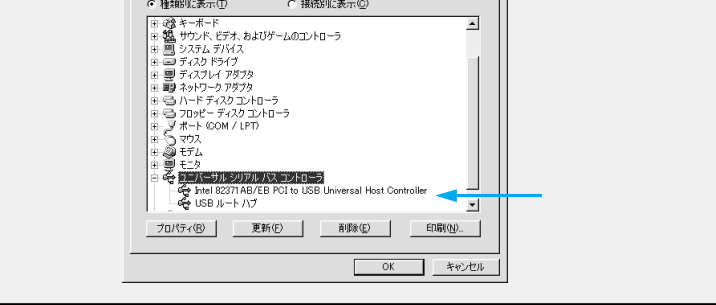

Windows95/NT4.0 ではご使用になれません。
 コンピュータのUSBポートに関しては、コンピュータメーカーにお問い合わせください。

Macintosh

Apple 社により USB ポートの動作が保証されているコンピュータとOSの 組み合わせによるシステム。 USBケーブルの接続

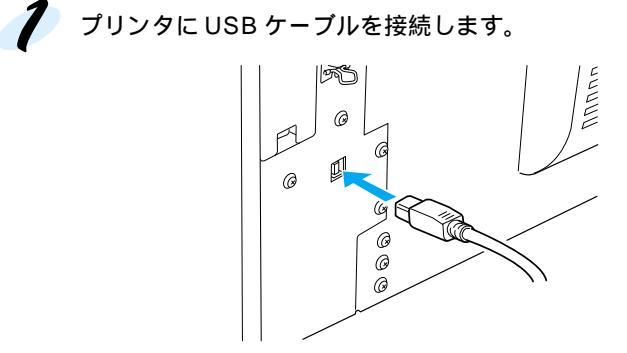

ケーブルのもう一方のコネクタを、コンピュータのUSBコネクタに差し
 込みます。

コンピュータへのケーブルの接続については、コンピュータの取扱説明 書をお読みください。

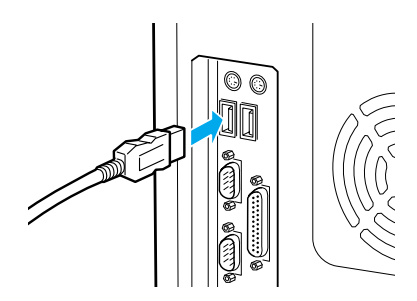

次はソフトウェアのインストールです。以下のページへ進んでください。 *□* 示本書「この後は・・・」23 ページ Ethernetインターフェイスケーブル

LP-1900Nには標準でEthernetインターフェイスカードが装着されてい ますので、そのままネットワーク接続することができます。 ネットワークケーブルは次のものをお使いください。 Ethernet シールドツイストペアケーブル(カテゴリー5)

ネットワーク環境でプリンタを使用するには、「ネットワーク設定ガイド」 を参照してください。

LP-1900をネットワーク接続するためには、オプションのインターフェ イスカードが必要です。

△ コーザーズガイド「インターフェイスカードの取り付け(LP-1900)」 171ページ

| 型番       | 名称               | 解説                                            |
|----------|------------------|-----------------------------------------------|
| PRIFNW1S | 10Base-T/2       | IPX/SPX (NetWare, Windows95/98/NT4.0/NT3.51)  |
|          | マルチプロトコル         | TCP/IP (Windows95/98/NT4.0/NT3.51)            |
|          | Ethernet I/F カード | AppleTalk (Macintosh), NetBEUI (Windows95/98/ |
| PRIFNW2S | 100Base-TX/      | NT4.0/NT3.51、OS/2 Warp)に対応しています。              |
|          | 10Base-T         | 本機をEthernet接続するためには、次のいずれかのケー                 |
|          | マルチプロトコル         | ブルが必要です。                                      |
|          | Ethernet I/F カード | PRIFNW1S:                                     |
|          |                  | Ethernet 10Base2 シン(THIN)同軸ケーブル               |
|          |                  | Ethernet 10Base-T ツイストペアケーブル                  |
|          |                  | PRIFNW2S:                                     |
|          |                  | Ethernet シールドツイストペアケーブル (カテゴリー5)              |

オプションのネットワーク上の設定については、オプションの取扱説明書を 参照してください。

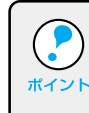

Macintoshで使用する場合、オプションのインターフェイスカードに添付のMacintosh用プリンタドライバは使用しないでください。プリンタドライバは本製品に同梱のプリンタドライバを使用してください。

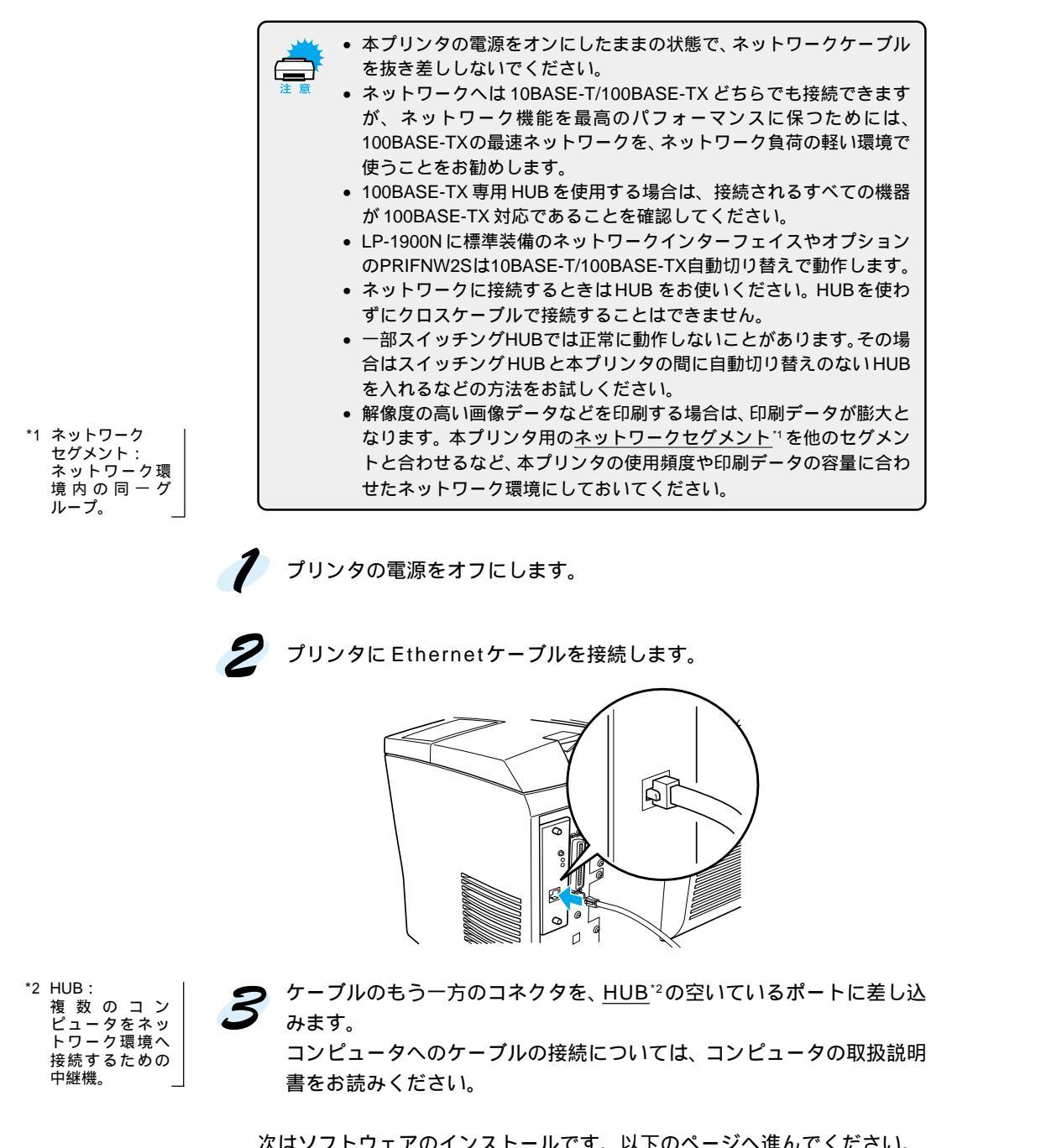

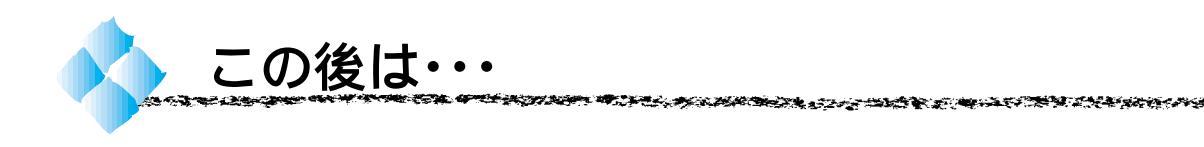

WindowsとMacintoshをご利用の場合は、次にプリンタソフトウェアをインストールします。プリンタの接続形態によってインストールの手順が異なりますので、適切な手順説明を下記の中から探してお読みください。

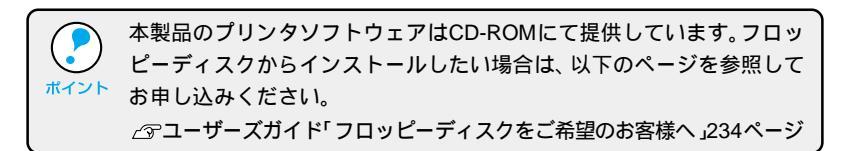

ご利用の環境に応じ、以下の流れに沿ってインストールを進めます。

Windows95/98/NT4.0

ローカル接続でご利用の場合

Windows95/98/NT4.0 でのセットアップ 本書 26 ページ

ネットワーク接続でご利用の場合

Windows でのセットアップ 本書 51 ページ EPSON プリンタウィンドウ!3 の インストール ユーザーズガイド 53 ページ

Windows3.1/NT3.51 ローカル接続でご利用の場合

Windows3.1/NT3.51 でのセットアップ 本書 37 ページ

ネットワーク接続でご利用の場合(WindowsNT3.51のみ)

Windows でのセットアップ 本書 51 ページ

Macintosh

ローカル接続 / ネットワーク接続

Macintosh でのセットアップ 本書 58 ページ
# 第3章 プリンタソフトウェアのセットアップ (ローカル接続時)

ネットワーク接続でのセットアップは49ページをご覧ください。

ここでは、プリンタソフトウェアのインストール方法など コンピュータ上でのセットアップについて説明しています。

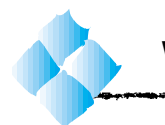

Windows95/98/NT4.0 でのセットアップ

ここでは、プリンタドライバのインストール、プリンタ監視ユーティリティ 「EPSON プリンタウィンドウ!3」のインストール、USB 接続時に必要なデ バイスドライバのインストールの手順について説明します。

# システム条件の確認(USB接続以外の場合)

使用するハードウェアおよびシステムの最低条件は以下の通りです。

#### Windows95/98

| オペレーティングシステム | :Windows95/98 日本語版           |
|--------------|------------------------------|
| CPU          | :i486SX®以上 /i486DX® 66MHz 以上 |
| 主記憶メモリ       | :8MByte 以上 /16MByte 以上       |
| ハードディスク空き容量  | :10MByte 以上                  |
| ディスプレイ       | :VGA(640 × 480)以上の解像度        |

### WindowsNT4.0

| オペレーティングシステム | :WindowsNT4.0 日本語版                |
|--------------|-----------------------------------|
| CPU          | : i486®( 25MHz )以上X86系またはPentium® |
| 主記憶メモリ       | :16MByte 以上                       |
| ハードディスク空き容量  | :20MByte 以上                       |
| ディスプレイ       | :VGA(640 × 480)以上の解像度             |

# システム条件の確認(USB接続の場合)

本機をUSBケーブルで接続するには、以下の3つの条件をすべて満たしている必要があります。

- Windows98 がプレインストールされているコンピュータ (購入時、すでに Windows98 がインストールされているコンピュータ)
- USB に対応したコンピュータ
- コンピュータメーカーにより USB ポートの動作が保証されているコン ピュータ

# EPSONプリンタウィンドウ!3の動作環境

EPSON プリンタウィンドウ!3 はプリンタの状態を監視して、エラーメッ セージやトナー残量などを表示できるユーティリティです。プリンタドライ バのインストール後、引き続いてインストールすることができます。 *△*アユーザーズガイド「EPSON プリンタウィンドウ!3」47 ページ

対象機種

DOS/V 仕様機(双方向通信機能<sup>-1</sup> のある機種) NEC PC-9821 シリーズ(双方向通信機能<sup>-1</sup> のある機種)<sup>-2</sup>

- \*1 : ローカル接続でご利用の場合は、お使いのコンピュータのパラレルインターフェイスが 双方向通信機能に対応しているかをコンピュータメーカーにお問い合わせください。
- \*2 : ローカル接続でご利用の場合、ケーブルは「PRCB5N」を使用してください。

EPSONプリンタウィンドウ!3は、コンピュータに標準装備されているパラ レル/USBインターフェイスおよびネットワーク経由の双方向通信機能をサ ポートし、Windows95/98/NT4.0が動作するDOS/V仕様機、NEC PCシ リーズであれば使用できます。お使いのコンピュータの機種によりプリンタ を接続するために使用するケーブルが異なりますのでご注意ください。 △3 本書「コンピュータとの接続」16 ページ

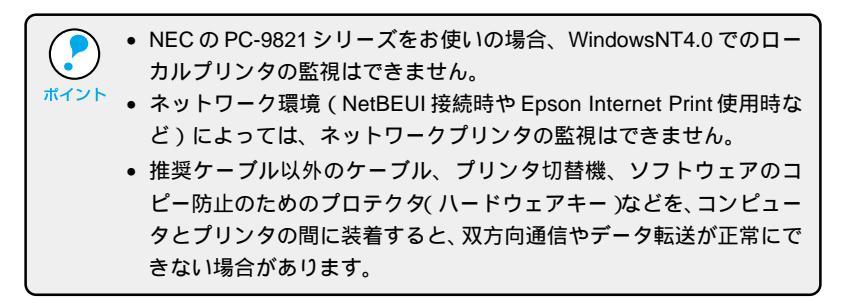

# プリンタソフトウェアのセットアップ 27

Win

# Win

# プリンタソフトウェアのインストール

本機を使用するために必要なプリンタドライバとEPSONプリンタウィンド ウ!3をインストールします。USB接続をご利用の場合は、USBデバイスド ライバもインストールされます。これらのソフトウェアのインストールは必 ず本書の手順に従って行ってください。これ以外の方法は正しくインストー ルできません。

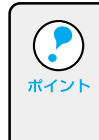

ネットワーク上に接続された本機をご利用の場合は、以下の手順でイン ストールした後、プリンタの接続先を変更するか、以下のページを参照 してプリンタドライバをインストールしてください。 ふ 本書「Windows でのセットアップ(Windows3.1を除く)」51ページ

プリンタの電源がオフになっていることを確認します。 プリンタの電源は必ずオフにしてください。プリンタの電源は指示がある までオンにしないでください。

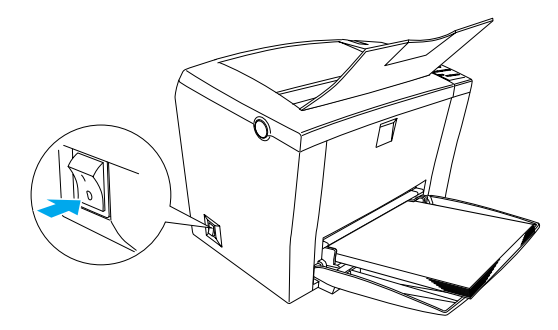

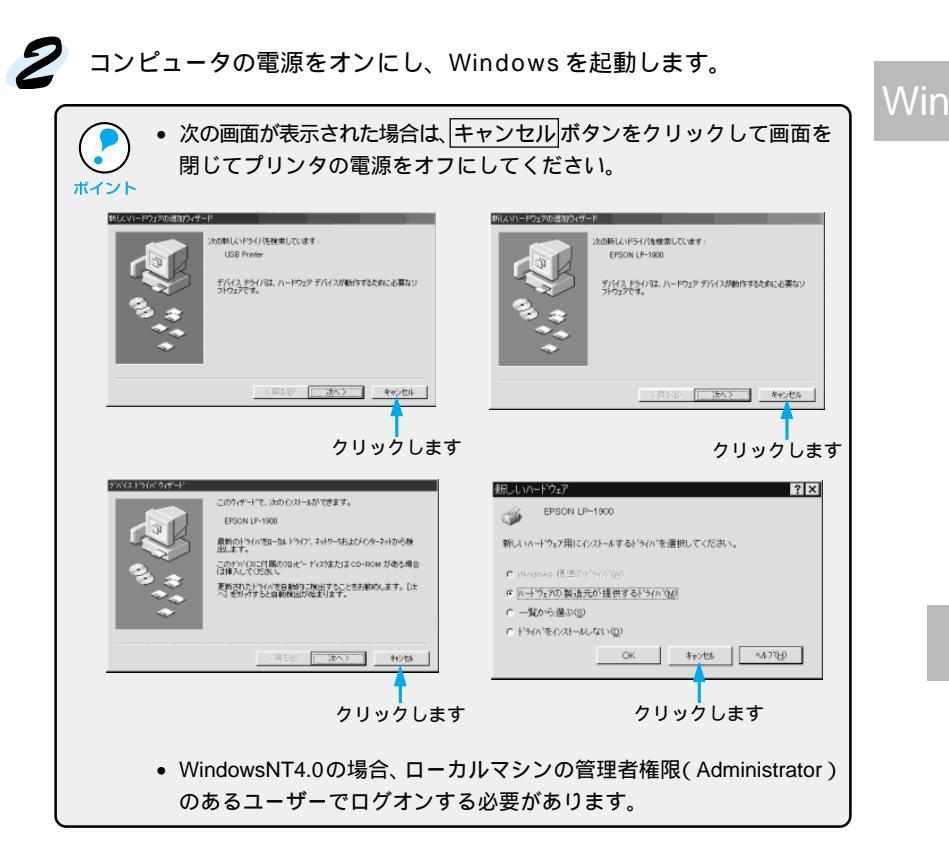

- EPSON ESC/Pageプリンタソフトウェア CD-ROMをコンピュータ にセットします。 フロッピーディスクの場合は、「セットアップディスク1」をコンピュー タにセットして、Windowsの[マイコンピュータ]をダブルクリックし ます。3.5インチFDアイコンをダブルクリックしてからインストーラア
  - イコン(setup.exe)をダブルクリックすると5の画面が表示されます。

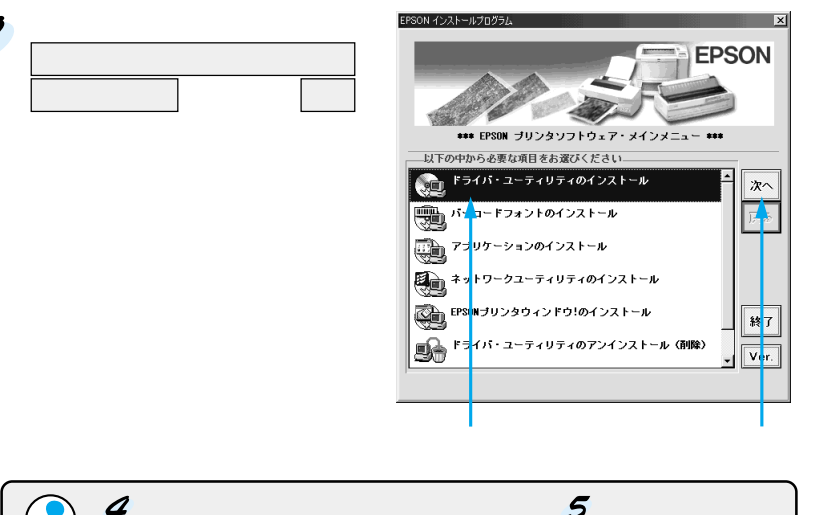

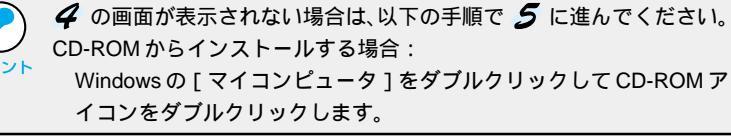

「 LP-1900のアイコンをクリックして、 OK ボタンをクリックします。 プリンタドライバのインストールが始まります。

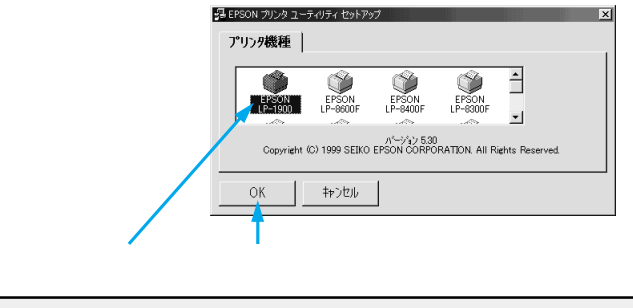

フロッピーディスクの場合は、ディスク交換のメッセージに従ってディスクを交 換してください。

Wir

30 JUV9V7FpzP0tvFyJ

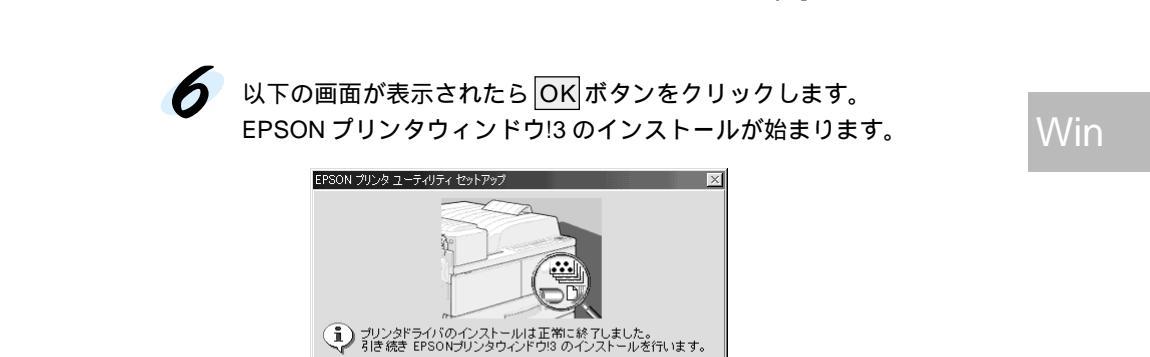

ALL AND A REAL AND A REAL AND A

Windows95/NT4.0をご利用の場合は8へ進んでください。

EPSONプリンタウィンドウ!3 は、プリンタの状態をコンピュータの画面で確認するためのユーティリティです。

OK +v>teit

- クリックします

| ポイント | <ul> <li>EPSONプリンタウィンドウ!3をインストールしない場合は、キャンセル<br/>ボタンをクリックし、以下の画面が表示されたらOKボタンをクリッ<br/>クします。</li> </ul> |
|------|----------------------------------------------------------------------------------------------------|
|      | EFSON ガリンタ ユーティリティ セットアップ 区<br>ビー・・・・・・・・・・・・・・・・・・・・・・・・・・・・・・・・・・・・                                 |
|      | EPSONプリンタウィンドウ13 をインストールセーザに次の作業へ進みますが、よろしいですか?                                                       |
|      | <u>OK </u> クリックします                                                                                    |
|      | EPSON プリンタウィンドウ!3 は以下の手順で単独でインストールす<br>ることもできます。                                                      |
|      | 53ページ                                                                                                 |
|      | <ul> <li>フロッピーディスクの場合、上記の画面は表示されません。OKボタンをクリックしてインストールを終了します。</li> </ul>                              |

次の画面が表示されたら、プリンタの電源をオンにします。 プリンタの接続先の設定を行います。USB接続をご利用の場合はUSB デバイスドライバのインストールを行います。インストールの手順が自 動的に進みます。

8 の画面が表示されるまでお待ちください。

7

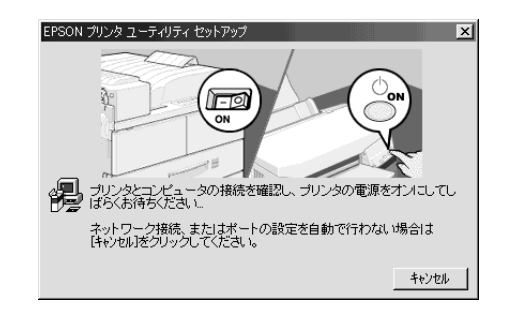

7 の画面で、
 1 かの画面で、
 1 キャンセル
 ボタンをクリックしてから、プリンタの電源をオンにしても、コンピュータ上にコピーされているプログラムによってドライバのインストールは完了します。ただし、USB接続をご利用の場合は印刷先のポートを[EPUSB]に変更する必要があります。33ページの手順で印刷先のポートを[LPT1]から[EPUSB]に変更してください。

• **7**の画面の表示後、約1分経過しても、プリンタの接続が確認できない、あるいは印刷先のポート(EPUSB)が認識できない場合は、以下のような画面が表示されます。

| < 1   | 列 >                                                             |
|-------|-----------------------------------------------------------------|
| EPSO  | N プリンタ ユーティリティ セットアップ 🔀                                         |
| G     | プリンタの接続先(ポート)が確認できません。                                          |
| 4     | プリンタとコンピュータが正し、接続されているか、プリンタの電源がオンになっているかを確認して「再該行うをクリックしてください。 |
|       |                                                                 |
| 次の点   | を確認し、再試行 ボタンをクリックしてください。                                        |
| (1)ブ  | 「リンタの電源がオンになっているか                                               |
|       | 「「「」がエーノ技はされていてか                                                |
| (2)/1 | ミダケーフルかにしく 佞婉されているか                                             |

次のような画面が表示されたら、OK ボタンをクリックします。
 これでプリンタソフトウェアのインストールは終了です。

| EPSON ; | ምንገራ ፲−ይላበይላ ቪላዮ አስት አስት አስት አስት አስት አስት አስት አስት አስት አስት | 1 |
|---------|----------------------------------------------------------|---|
| •       | ブリンタドライバのインストールおよび接続先(ポート)の設定は正常に終了しました。                 |   |
| ок      |                                                          |   |
| クリックします |                                                          |   |

EPSONプリンタウィンドウ!3をインストールした場合など、Windowsの 再起動を促すメッセージが表示されたときは、Windowsを再起動して ください。 a har she want and a star and a star and a star and a star a star and a star and a star and a star and a star a

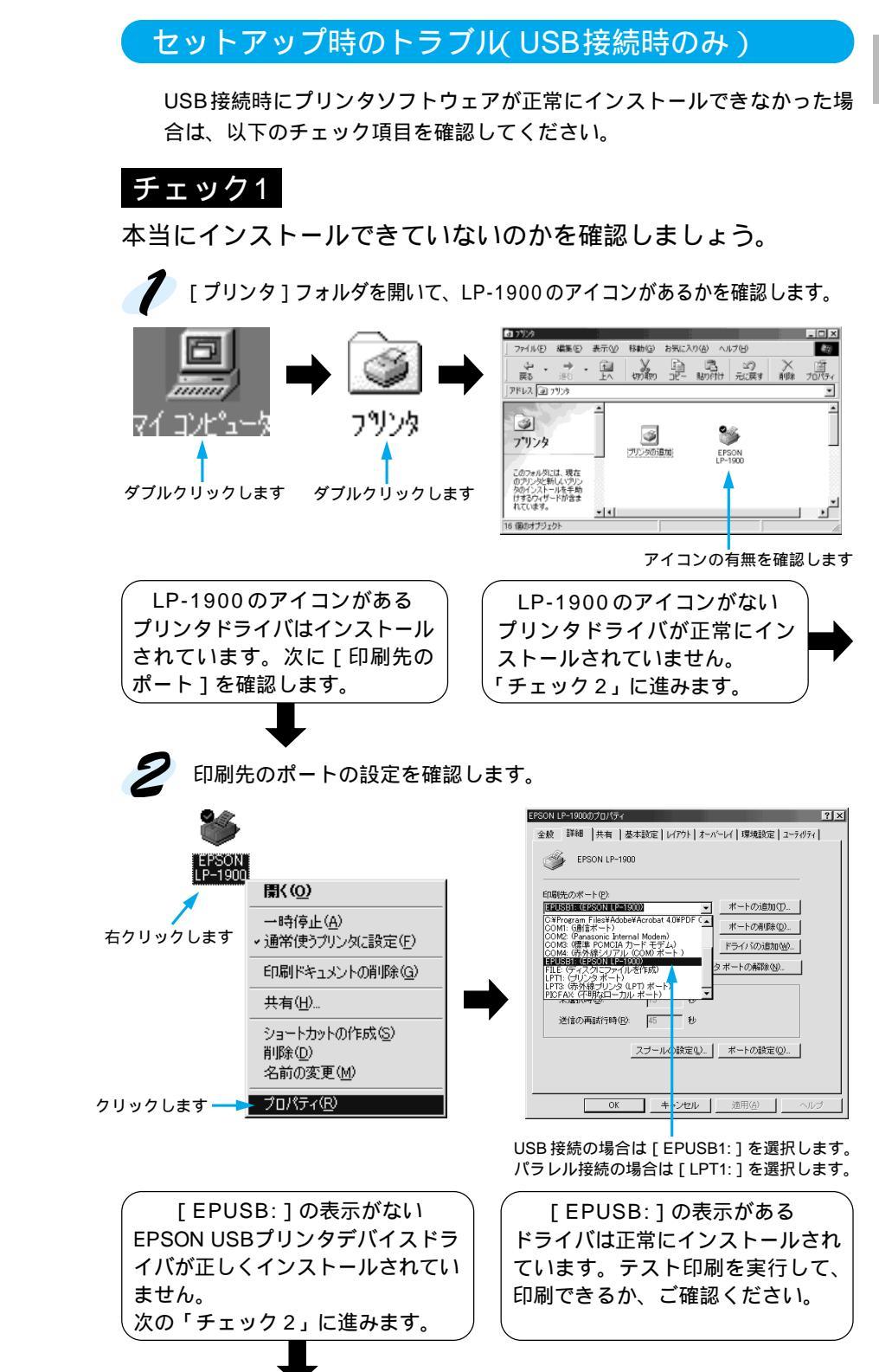

Win

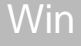

チェック2

[その他のデバイス]として登録されていないか確認しましょう。

プリンタの電源をオンにして、プリンタ、コンピュータそれぞれにUSB ケーブルを接続します。

マイコンピュータのプロパティを開き、[デバイスマネージャ]の状態を 確認します。

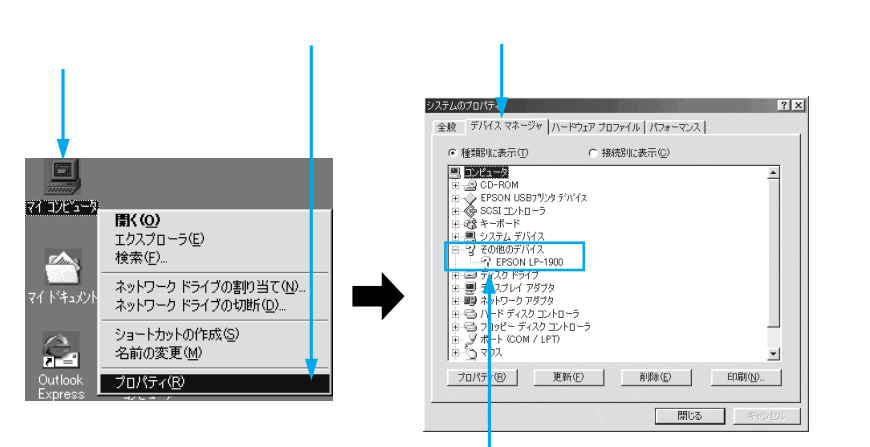

[EPSON LP-1900]または[USB Printer] があることを確認します

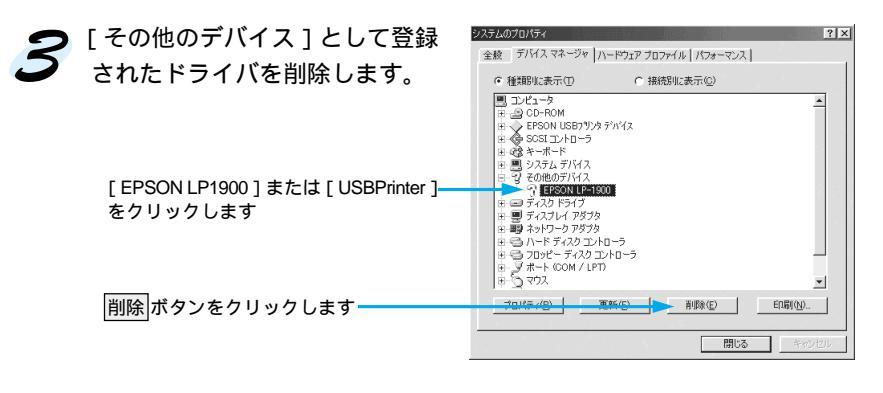

プリンタの電源をオフにしてから、「プリンタソフトウェアのインストー ル」(28ページ)を参照してインストールを実行してください。 CALLER STATEMENT OF ALLER STATE OF THE STATE OF THE STATE OF THE STATEMENT OF THE STATE STATEMENT STATEMENT OF THE STATEMENT STATEMENT STATEMEN

USB接続で正常にインストールされたが印刷できない場合は

インストールが不完全な状態で終了している可能性があります。プリンタドラ

イバと EPSON USB プリンタデバイスドライバを一旦削除してみましょう。

1 コントロールパネルを開き[アプリケーションの追加と削除]をダブル クリックします。

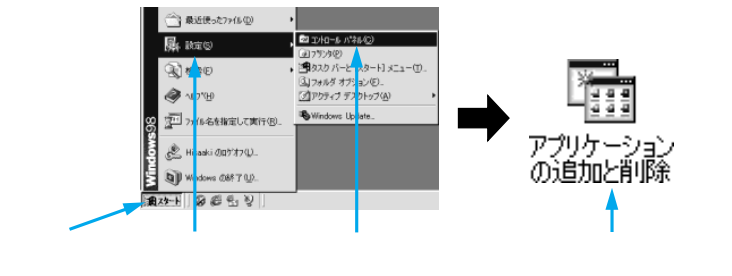

2 [EPSONプリンタドライバ・ユーティリティ]をダブルクリック、その
後 [LP-1900]をクリックしてOKボタンをクリックします。

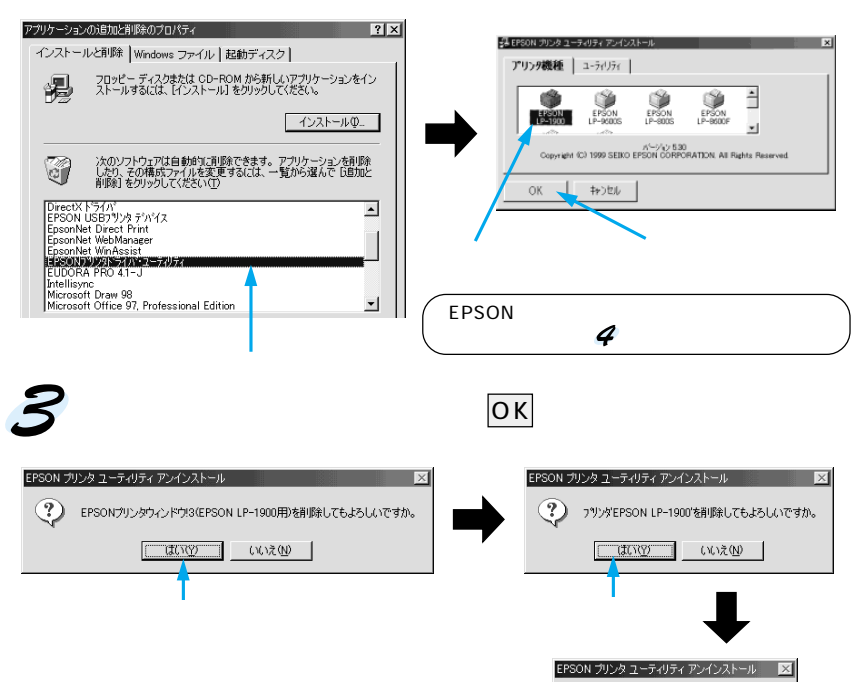

これでプリンタドライバと EPSON プリンタウィンドウ!3 が削除されま した。

アンインストールは正常に終了しました。

クリックします

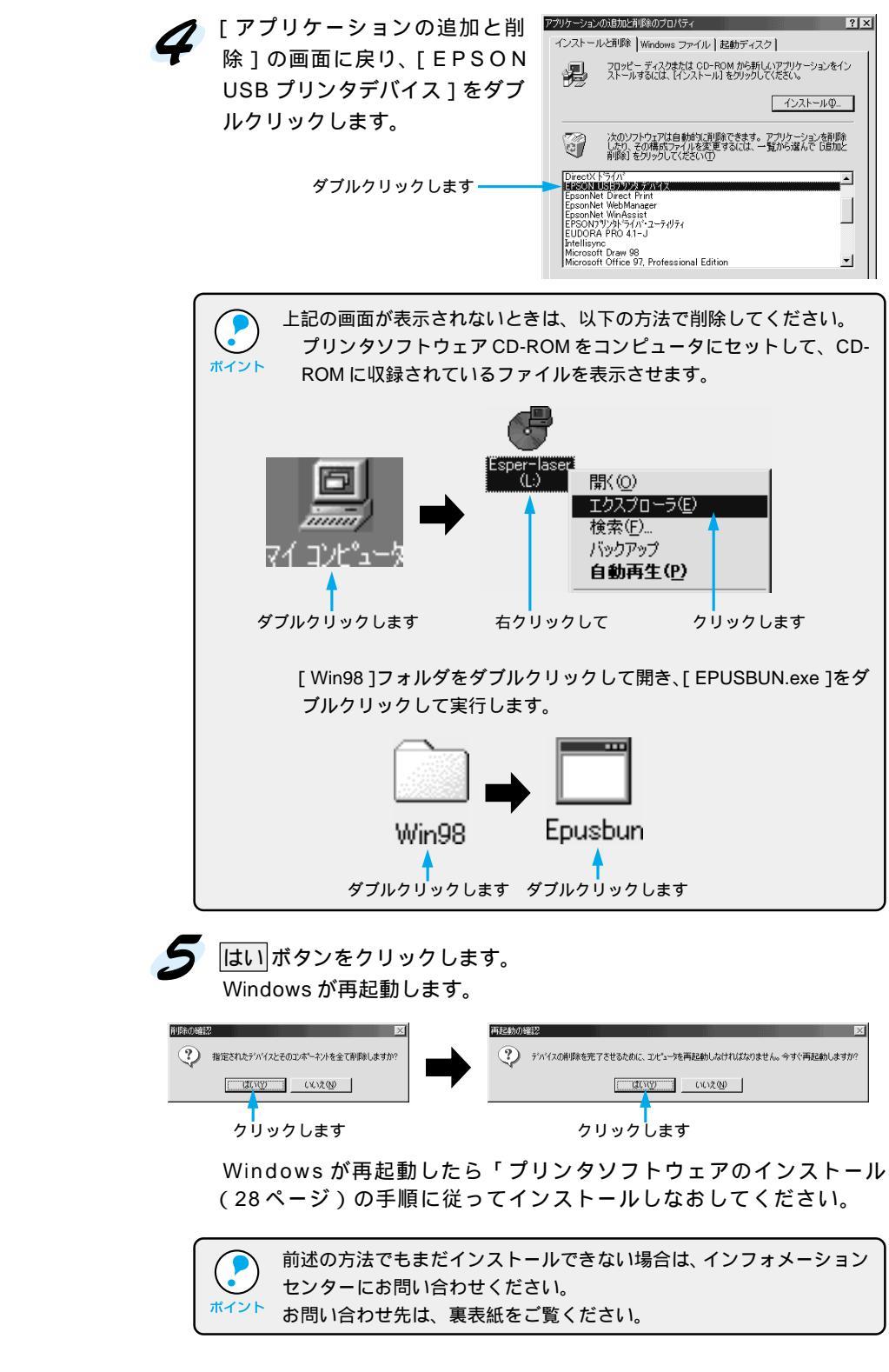

Win

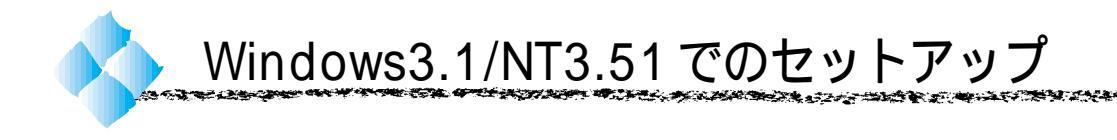

# システム条件の確認

使用するハードウェアおよびシステムの最低条件は以下の通りです。

## Windows3.1

| オペレーティングシステム | :Windows3.1 日本語版                    |
|--------------|-------------------------------------|
| CPU          | :i386 <sup>®</sup> /16MHz 以上        |
|              | (i486 <sup>®</sup> /25MHz 以上を推奨します) |
| 主記憶メモリ       | :4MByte 以上                          |
| ディスプレイ       | :VGA(640 × 480)以上の解像度               |

## WindowsNT3.51

| オペレーティングシステム | :WindowsNT3.51 日本語版               |
|--------------|-----------------------------------|
| CPU          | : i486®( 25MHz )以上X86系またはPentium® |
| 主記憶メモリ       | :16MByte 以上                       |
| ディスプレイ       | :VGA(640 × 480)以上の解像度             |

# プリンタドライバのインストール

インストーラ (SETUP.EXE)を実行して、プリンタドライバをインストー ルします。

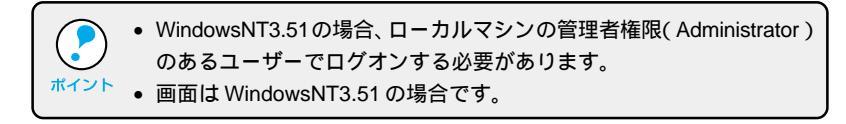

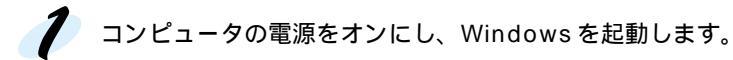

EPSON ESC/Pageプリンタソフトウェア CD-ROMをコンピュータ にセットします。 フロッピーディスクの場合は、「セットアップディスク1」をコンピュー

タにセットします。

プログラムマネージャの [ アイ 3 コン]メニューから[ファイル名 を指定して実行1をクリックし ます。

| 🧧 ジログラム マネー                        | ジャー BLESS¥Ad | Iministrator      | - |
|------------------------------------|--------------|-------------------|---|
| アイコン( <u>F</u> ) オブション( <u>O</u> ) | ) ウィンドウ(W    | ) ヘルブ( <u>H</u> ) |   |
| ▲録とグルーブの作成(N)                      |              |                   | + |
| <b>∏</b> <( <u>0</u> )             | Enter        |                   | H |
| 移動(M)                              | F7           |                   |   |
| ↓Ľ−( <u>C</u> )                    | F8           |                   |   |
| 削除(D)                              | Del          |                   |   |
| 登録内容の変更( <u>P</u> )                | Alt+Enter    |                   |   |
| 7 ァイル名を指定して実行                      | ( <u>R</u> ) |                   |   |
| ログオフ( <u>L</u> )                   | •            |                   |   |
| ♪ャットダウン( <u>S</u> )                |              |                   | * |
| •                                  |              | -                 | • |
|                                    |              |                   |   |
| クリックして                             | クリ           | ックします             |   |

- セットしたドライブ名\*と、実行 コマンド「SETUP」を半角文字 で入力し、OK ボタンをクリック します。
  - \* ドライブ名はご利用の環境に よって異なります。

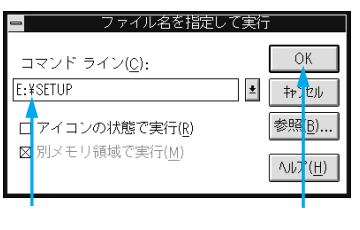

< 例 > ドライブ名が E の場合 E:¥SETUP

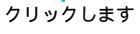

38 プリンタソフトウェアのセットアップ

5 LP-1900のアイコンをクリックし、OKボタンをクリックして、インストールを実行します。 フロッピーディスクの場合は、ディスクの交換メッセージに従ってディ

Win

スクを交換します。

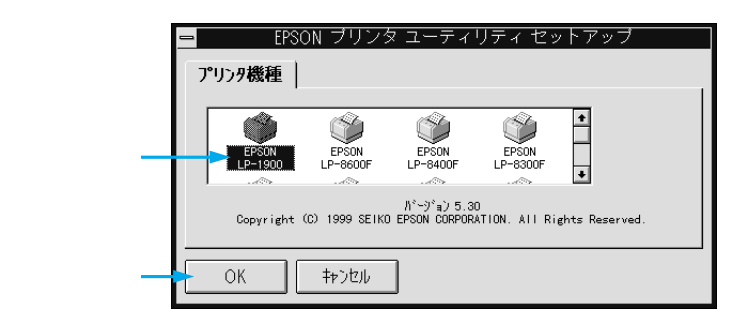

WindowsNT3.51をご利用の場合は、[プリンタ設定]と[環境設定] の設定をし、OK ボタンをクリックします。

[プリンタ設定]と[環境設定]の詳細は、以下のページを参照してください。

∠⑦ ユーザーズガイド「[ プリンタ設定 ] ダイアログ」38 ページ ユーザーズガイド「[ 環境設定 ] ダイアログ」39 ページ

|          | EPSON LP-1900 のプロパライ         ?           フリン規定 環境設定 フォン環境ス            治紙装置に対する用紙設定(p)            用限制材         A4 210 x 297 mm |
|----------|----------------------------------------------------------------------------------------------------|
| 設定して ——  | 給紙装置 用紙サイズ <sup>1</sup> (2):<br>用紙トレイ A4 210 × 297 mm ★                                                                       |
| クリックします  | <u>ハーフトーンビリ</u><br>ハーフトーンビリー<br>OK キャンセル へんフ <sup>*</sup>                                                                     |
| 次の画面が表示る | <b>___</b>                                                                                                    |
| -        | EPSON ブリンタ ユーティリティ セットアップ                                                                                                    |

OK

クリックします

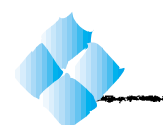

# システム条件の確認

ご使用のMacintoshのシステムを確認してください。条件に合わない場合、付属のプリンタドライバが使用できないことがあります(1999年10月現在)。

コンピュータ : 68040 以上または PowerPC 搭載機種

本機をUSBケーブルで接続して使用するには、Apple社によりUSBポート の動作が保証されているコンピュータとOSが必要です。

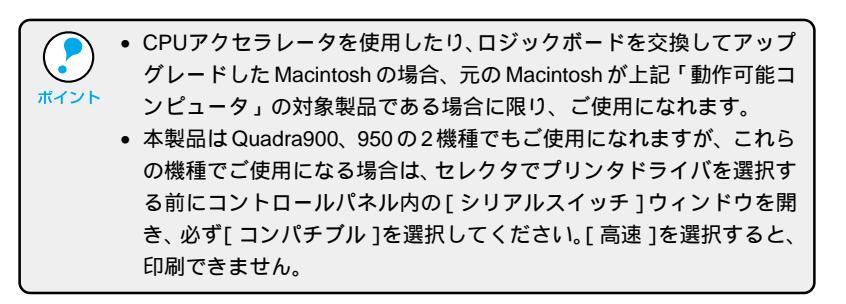

| システム        | : 漢字Talk7.5.1またはMacOS7.6以降のシステム   |
|-------------|-----------------------------------|
|             | (ただし、漢字 Talk7.5 以降のQuickDraw GX に |
|             | は対応していません)*                       |
| メモリ容量       | :8MB 以上(32MB 以上を推奨)               |
| ハードディスク空き容量 | :6MB 以上                           |

|      | * 漢字Talk7.5以降でご使用の場合、QuickDrawGXで本製品を使用する<br>ことはできません。 |
|------|--------------------------------------------------------|
| ポイント | 以下の手順でQuick DrawGXを使用停止にしてください。                        |
|      | caps lock キーを解除しておきます。                                 |
|      | スペースバーを押したまま Macintosh を起動します。                         |
|      | (機能拡張マネージャが開きます。)                                      |
|      | QuickDrawGX 拡張機能をクリックして [ 使用停止 ] にします。                 |
|      | (チェック印のない状態になります。)                                     |
|      | 機能拡張マネージャを閉じます。                                        |

# Mac

# 接続方法とプリンタドライバ名の確認

プリンタと Macintosh の接続の仕方によって、使用するプリンタドライバ が異なります。お使いの環境を以下の表で確認してください。

Mac

# AppleTalk接続の場合

LP-1900Nの標準Ethernetインターフェイスを使用する場合や、LP-1900 に装着した以下のオプションインターフェイスカードを使用する場合。

| 接続用オプション                                         | プリンタドライバ    |
|--------------------------------------------------|-------------|
| マルチプロトコル Ethernetl/F カード(型番: PRIFNW1S, PRIFNW2S) | LP-1900(AT) |

# USBケーブル接続の場合

| 接続用オプション                  | プリンタドライバ |
|---------------------------|----------|
| EPSON USB ケーブル(型番:USBCB1) | LP-1900  |

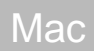

# プリンタドライバのインストール

Macintoshを起動した後、EPSON ESC/Pageプリンタソフトウェア CD-ROMをセットします。 フロッピーディスクをお使いの方は、Macintosh用ディスク1をセット して 4 へ進みます。

[プリンタドライバのインストー ルーフォルダをダブルクリック して開きます。

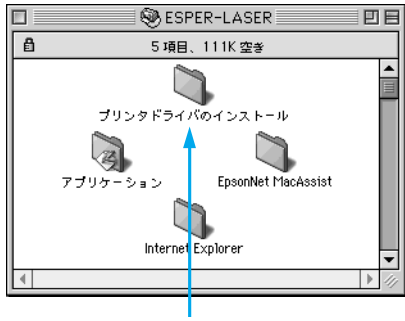

ダブルクリックします

LP-1900のフォルダをダブル 💷 クリックして開きます。

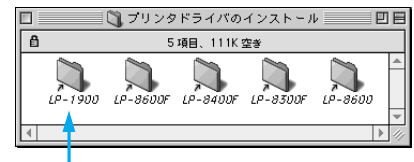

ダブルクリックします

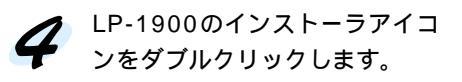

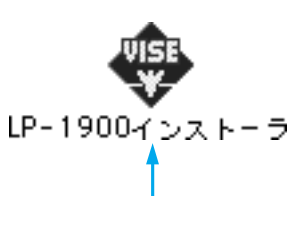

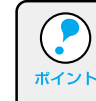

フォルダ内の[はじめにお読みください]アイコンをダブルクリックし て、内容をお読みください。プリンタドライバに関する注意事項、制限 <sup>ポイント</sup> 事項が記載されています。

インストール ボタンをクリック ■LP-1900インストーラ 簡易インストール -します。 Macintosh上で EPSON LP-1900 を使用するために必要なプリンタドライバの ールします. USB デバイスドライバ、ネット ワーク接続用のプリンタドライ バなど必要なファイルをインス ディスク空き容量: 2,097,060 インストールする場所 必要なディスク空き容量: 8,960K 終了 トールします。 インストール ディスク上「Macintosh HD」

クリックします

Mac

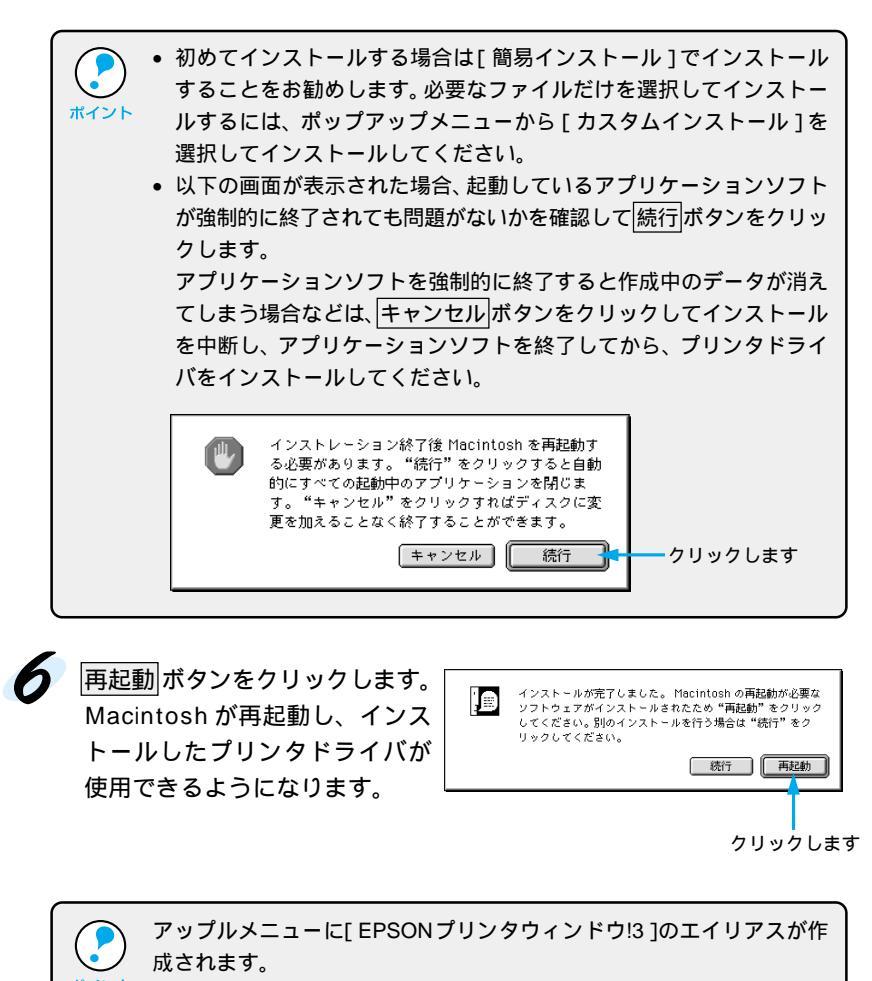

\_͡͡͡͡͡͡͡͡͡͡͡͡͡͡͡͡͡͡͡͡͡͡͡͡͡͡͡͡͡͡ː CPSON プリンタウィンドウ!3」111 ページ

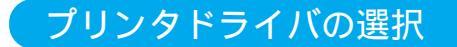

プリンタドライバをインストールした後は、次の手順でプリンタドライバを 選択します。プリンタドライバを選択しないとアプリケーションソフトから 印刷できません。

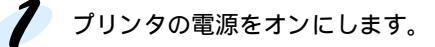

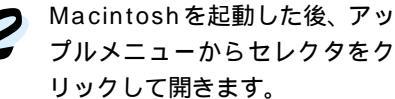

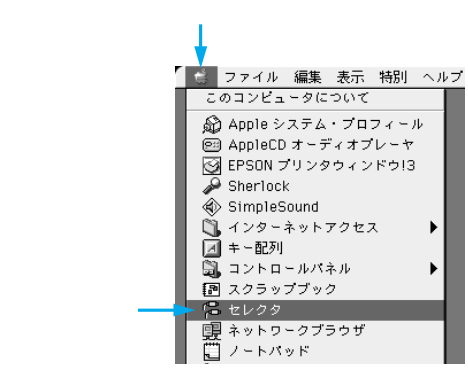

接続の形態に合わせ、プリンタドライバのアイコンをクリックします。
 AppleTalk 接続の場合 : LP-1900(AT)
 USB ケーブル接続の場合: LP-1900

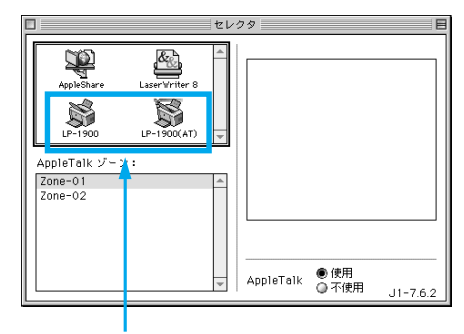

クリックします

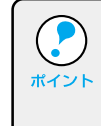

漢字 Talk7.5 以降の QuickDraw GX は使用できません。プリンタドライ パのアイコンが表示されない場合は、QuickDraw GX を使用停止にして ください。

∠⑦本書「システム条件の確認」40ページ

Mac

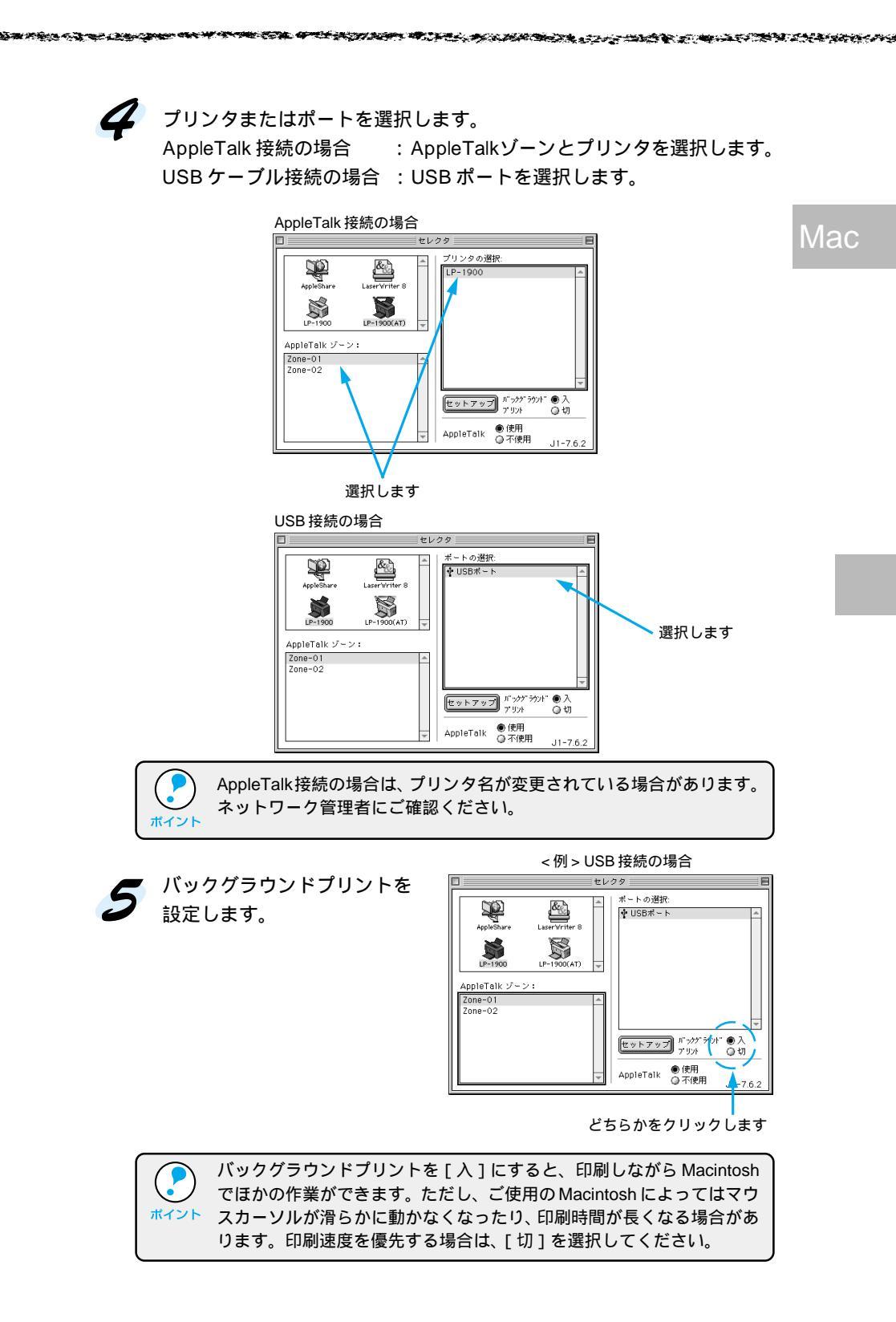

# プリンタソフトウェアのセットアップ 45

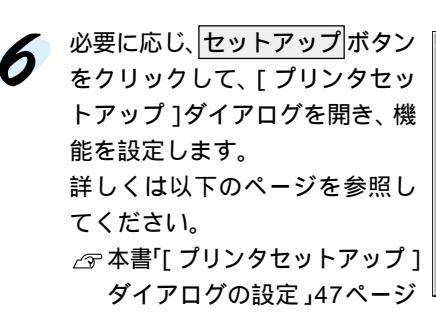

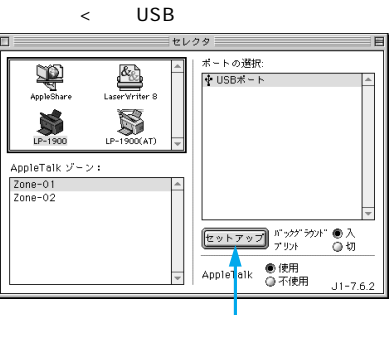

7 ダイアログ左上のクローズボックスをクリックして設定を終了します。

# Mac

[プリンタセットアップ]ダイアログの設定

アップルメニューのセレクタからプリンタドライバを選択する際、[プリン タセットアップ]ダイアログを開いて、プリンタの各種機能を設定・実行す ることができます。ダイアログの開き方については、以下のページを参照し てください。

△ 本書「プリンタドライバの選択」44 ページ

Mac

[プリンタセットアップ]ダイアログでは以下の項目を設定できます。

| EPSO | <b>N</b> プリンタセ        | ットアップ         | LP-19  | 00 1.00 ? | ОК    |
|------|-----------------------|---------------|--------|-----------|-------|
|      | - 最大解像度:<br>- ☑ プリンタを | ● 標準<br>モニタする | ◎ 高解像度 |           |       |
|      | ☑節電をする                |               |        | ステータス     | シート印刷 |

#### 最大解像度

プリンタが対応している解像度をアプリケーションソフト側に伝えます。

| 標準 | :本機の解像度を 300dpi としてアプリケーションソフト側 |
|----|---------------------------------|
|    | に伝えます。                          |

高解像度 : 本機の解像度を 600dpi としてアプリケーションソフト側 に伝えます。

|                    | • 本項目は、印刷時の解像度を設定するものではありません。                          |
|--------------------|--------------------------------------------------------|
| $\mathbf{\bullet}$ | • 本項目は、使用しているアプリケーションソフトが対応している解像                      |
| ポイント               | 度に合わせて設定してください。                                        |
|                    | <ul> <li>印刷設定ダイアログで[モード設定]を[きれい](600dpi)で設定</li> </ul> |
|                    | し、印刷するとエラーが発生することがあります。この場合、本項目                        |
|                    | を[標準]に設定すると印刷できるようになることがあります。                          |

#### プリンタをモニタする

スプール終了時にEPSONプリンタウィンドウ!3を起動するかどうかを選択します。起動する場合は、クリックしてチェックマークを付けます。

#### 節電をする

節電機能を有効にすると、印刷待機時の消費電力が少なくなります。 ただし、印刷開始時にウォームアップをするため印刷開始が遅くなる場合が あります。

#### ステータスシートの印刷

ステータスシートを印刷する場合にクリックします。

# 第4章

# ネットワーク環境でのセットアップ

ここでは、ネットワーク環境に接続されたプリンタで印刷 するための準備について説明しています。

| ネットワーク環境での接続5        | 50 |
|----------------------|----|
| Windows でのセットアップ     |    |
| (Windows3.1 を除く ) 5  | 51 |
| Macintosh でのセットアップ 5 | 58 |
| IP アドレスの設定方法5        | 59 |

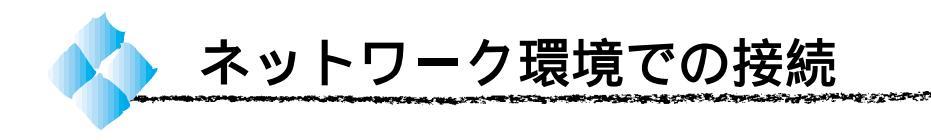

LP-1900Nにはネットワーク環境にそのまま接続できるEthernetインター フェイスが標準装備されています。また、LP-1900にはネットワーク環境 に接続するためのオプションインターフェイスカードを装着できます。どち らも、TCP/IP、AppleTalk、IPX/SPX などさまざまなプロトコルに対応し たネットワークプリンタとしてお使いいただくことができます。

LP-1900Nをネットワーク環境で使用する場合「ネットワーク設定ガイド」 を参照してください。

LP-1900をネットワーク環境に接続するためのオプションインターフェイ スカードは、次の通りです。

| 型番       | 名称              | 解説                                            |
|----------|-----------------|-----------------------------------------------|
| PRIFNW1S | 10Base-T/2      | IPX/SPX(NetWare, Windows95/98/NT4.0/NT3.51)   |
|          | マルチプロトコル        | TCP/IP (Windows95/98/NT4.0/NT3.51), AppleTalk |
|          | Ethernet I/Fカード | (Macintosh), NetBEUI (Windows95/98/NT4.0/     |
| PRIFNW2S | 100Base-TX/     | NT3.51、OS/2 Warp)に対応しています。                    |
|          | 10Base-T        | 本機をEthernet接続するためには、次のいずれかのケー                 |
|          | マルチプロトコル        | ブルが必要です。                                      |
|          | Ethernet I/Fカード | PRIFNW1S:                                     |
|          |                 | Ethernet 10Base2 シン(THIN)同軸ケーブル               |
|          |                 | Ethernet 10Base-T ツイストペアケーブル                  |
|          |                 | PRIFNW2S:                                     |
|          |                 | Ethernet シールドツイストペアケーブル(カテゴリー5)               |

オプションのインターフェイスカードをLP-1900に取り付ける方法については、以下のページを参照してください。

△ア ユーザーズガイド「インターフェイスカードの取り付け(LP-1900)」 171 ページ

設定については、それぞれのカードの取扱説明書を参照してください。

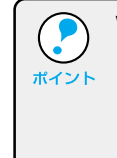

Windows95/98/NT4.0 でプリンタを共有する場合は、本機の標準パラレ ルインターフェイスまたは USB インターフェイスをご利用いただけま す。プリンタ共有の設定については、以下のページを参照してください。 △ ユーザーズガイド「プリンタを共有するには(Windows95/98/NT4.0)」 57 ページ

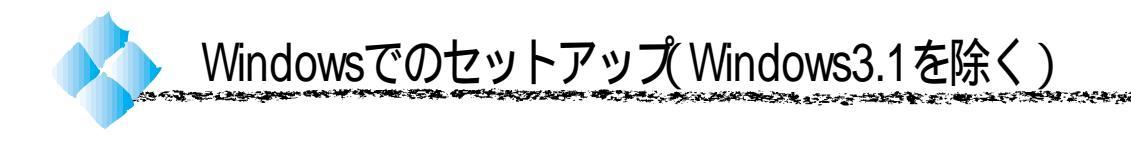

ここでは、ネットワーク環境が構築されている状態で、ネットワークプリン タに接続するためのセットアップ方法を説明します。

Win

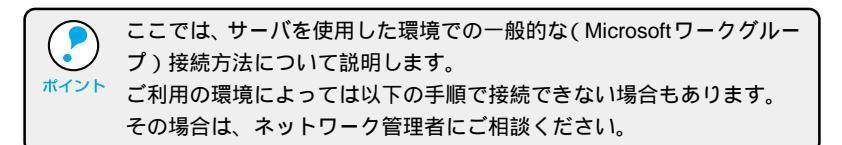

# Windows95/98/NT4.0 でのセットアップ

Windowsのスタートボタンをクリックし、[設定]にカーソルを合わせ[プリンタ]をクリックします。

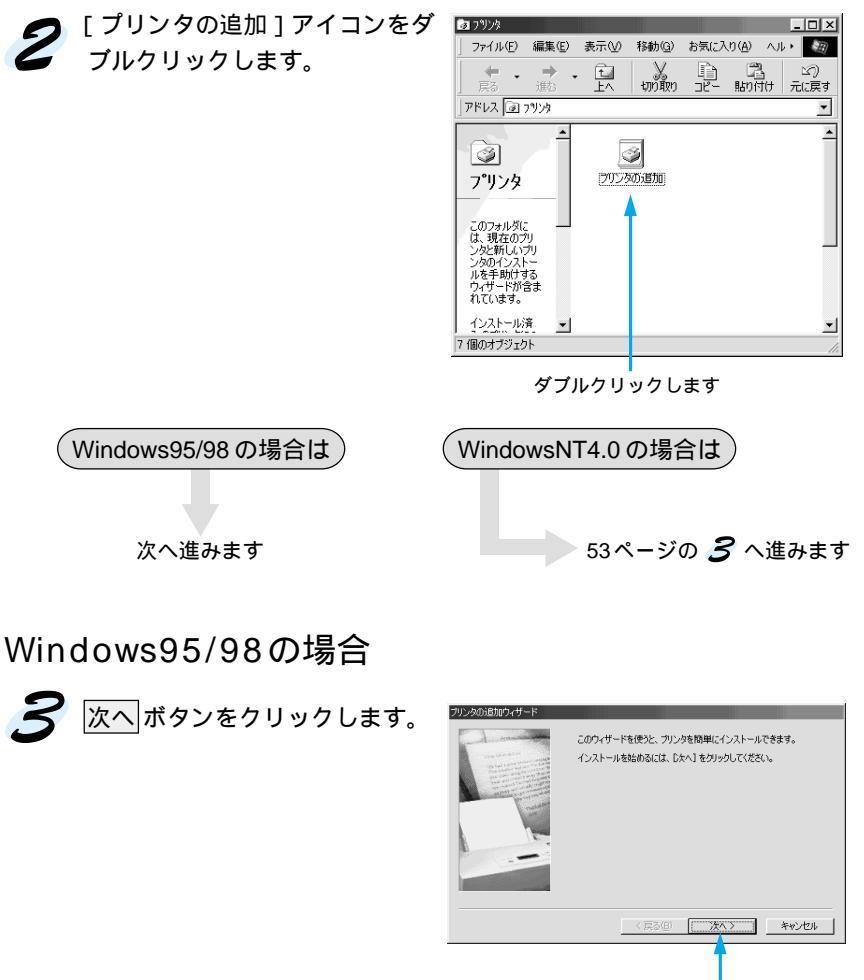

クリックします

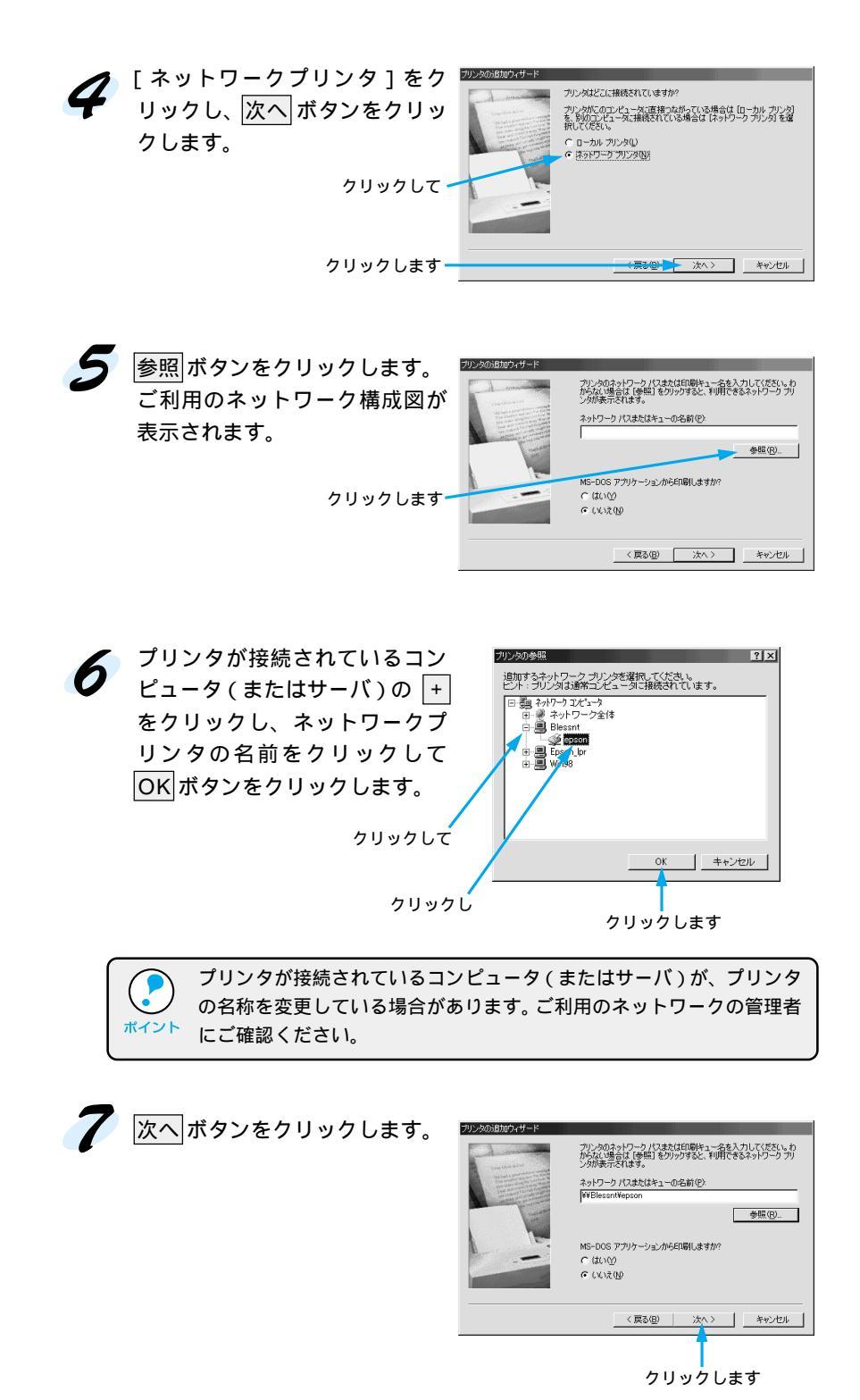

この後は、54ページの 8 に進みます。

Wir

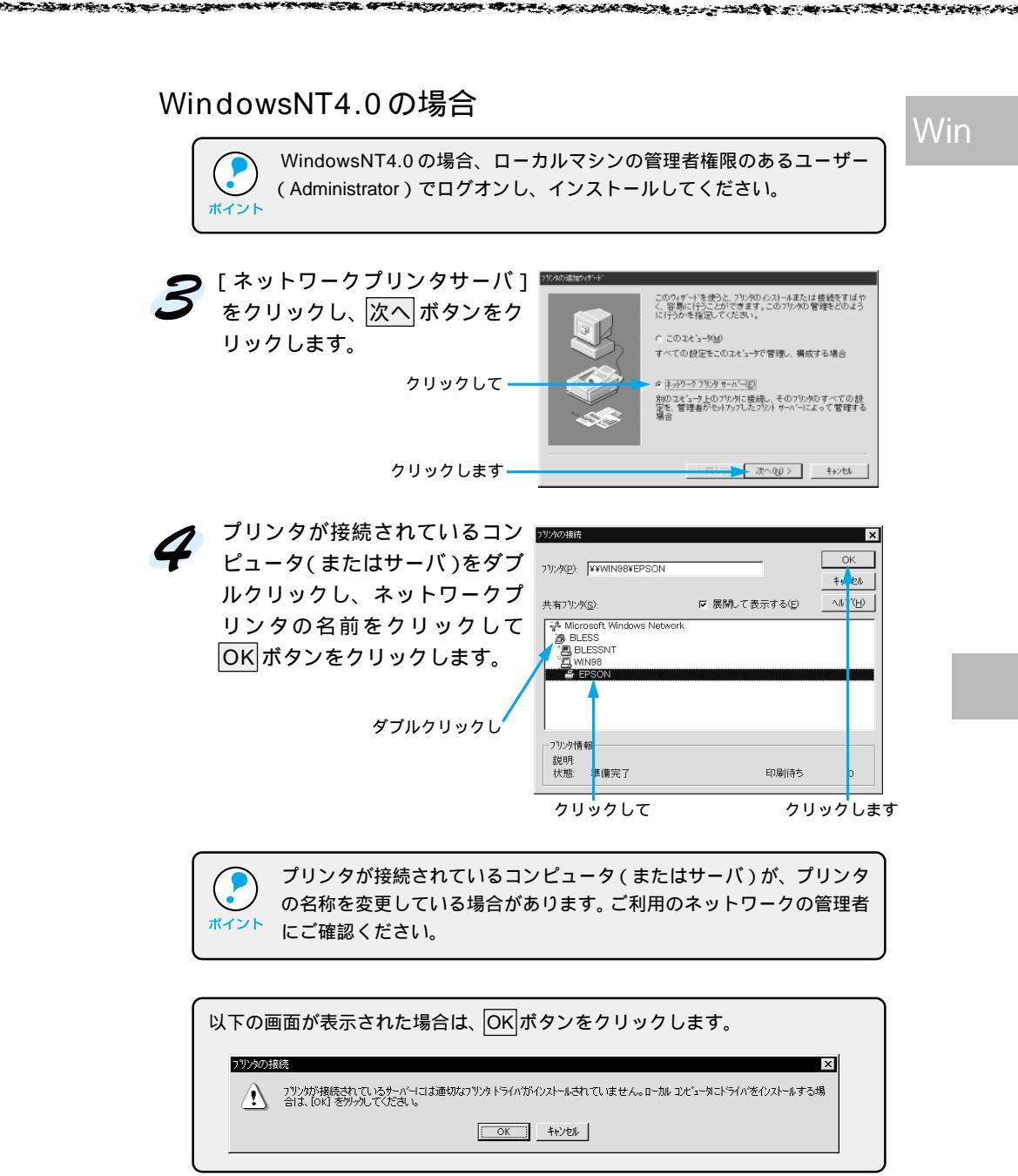

この後は、54ページの 8 に進みます。

Win

以降の手順は、接続したコンピュータ(サーバ)にプリンタドライバがインストールされているかどうかで異なります。 サーバにプリンタドライバがインストールされていない場合は、 ディスク使用ボタンをクリックします。

| プリンタの追加ウィザード                                    |                                                                                                    |                               |
|-------------------------------------------------|----------------------------------------------------------------------------------------------------|-------------------------------|
| プリンタの製造元とモデルを<br>は、「ディスグ使用」をクッ・<br>参照して互換性のあるプリ | 選択してください。プリンタにインストール<br>りしてください。プリンタが一覧にない場合<br>ンタを選択してください。                                                                                                    | ディスクが付いている場合<br>は、プリンタのマニュアルを |
| 製造元:(M):                                        | ブリンタ (P) :                                                                                                    |                               |
| Apple<br>APTI<br>AST<br>ATT<br>Brother<br>Bull  | AGFA-AccuSet 1000<br>AGFA-AccuSet 1000SF v2013.108<br>AGFA-AccuSet 1000SF v52.3<br>AGFA-AccuSet 1500<br>AGFA-AccuSet 1500SF v2013.108<br>AGFA-AccuSet 800<br>AGFA-AccuSet 800SF v2013.108 |                               |
|                                                 | 〈 戻る(日) ( 次へ >                                                                                                    | ディスク使用(出)<br>* サンセル           |
|                                                 |                                                                                                    |                               |

クリックします

サーバにプリンタドライバがインストールされている場合はこの画面が 表示されません。 **/2** に進んでください。

FPSON ESC/Pageプリンタソフトウェア CD-ROMをコンピュータ にセットします。 フロッピーディスクをお使いの場合は、「セットアップディスク1」を セットします。

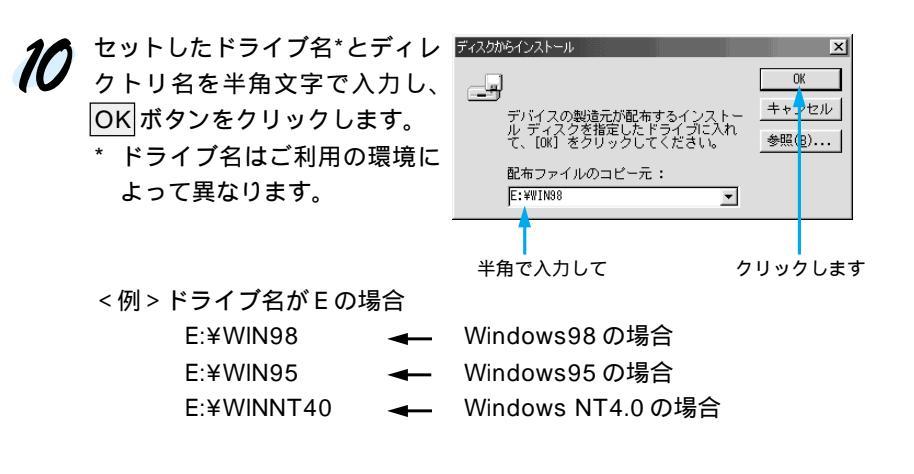

11 LP-1900をクリックして、次へボタンをクリックします。 Win プリンタの製造元とモデルを選択してください。プリンタにインストール ディスクが付いている場合 は、「ディスク使用」をクリックしてください。プリンタの「覧にない場合は、プリンタのマニュアルを 参照して直接性のあるプリンタを選択してください。 プリンタ (P) EPSON LP **^** LP-8600F P-8400F LP-8300F LP-8600 LP-83005 LP-83005 LP-1800 -「ティスク使用で」) く 戻る(目) 次へ > キャンセル クリックして クリックします 12 この後は、画面の指示に従って設定してください。 • EPSON プリンタウィンドウ!3 をインストールする場合は、以下の ページを参照してください。 ポイント △アユーザーズガイド「EPSON プリンタウィンドウ!3のインストール」 53ページ

- EPSON プリンタウィンドウ!3は、以下のネットワーク環境ではネットワークプリンタを監視することができません。
  - NetBEUI 接続
  - IPP 接続(Epson Internet Print 使用時)

# WindowsNT3.51でのセットアップ

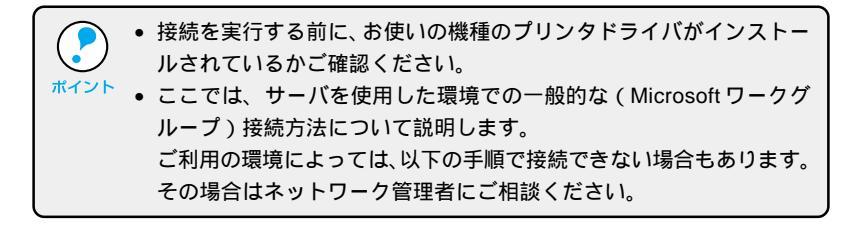

メイングループ内の[プリントマネージャ]アイコンをダブルクリックします。

**2** [プリンタ]メニューをクリックし、[プリンタの接続]をクリックします。

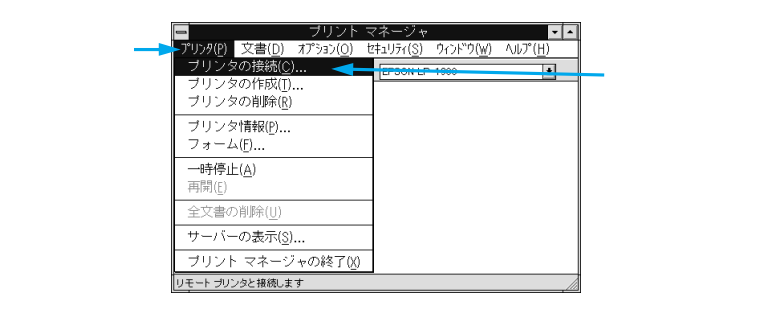

3 [共有プリンタ )の一覧から接続するコンピュータまたはサーバをダブル クリックして接続するプリンタをクリックします。続けて OK ボタンを クリックします。

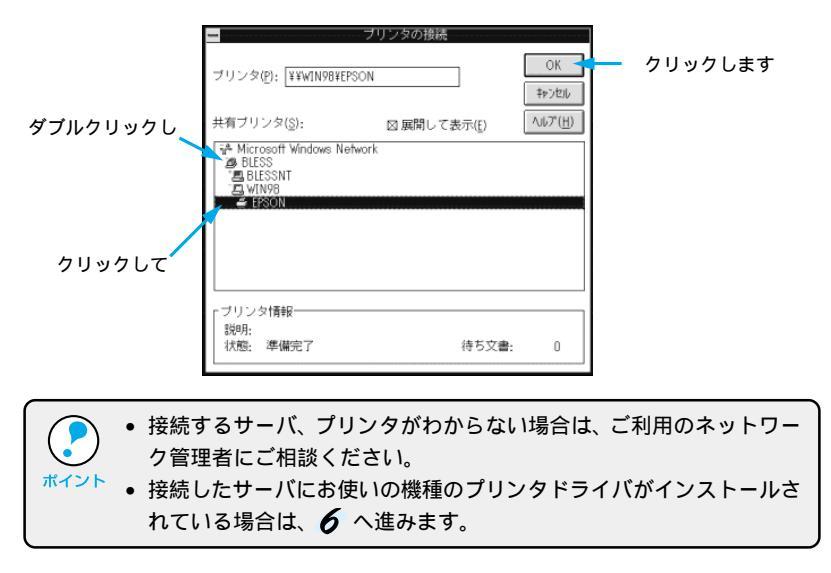

a de la fille de la fille de la fille de la fille de la fille de la fille de la fille de la fille de la fille d

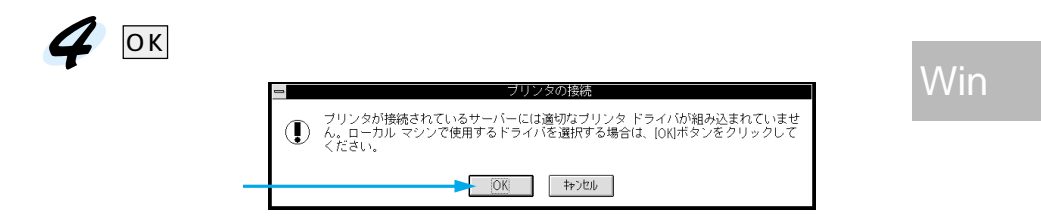

# **5** [ドライバ:]一覧の中から、LP-1900をクリックし、OK ボタンをク リックします。

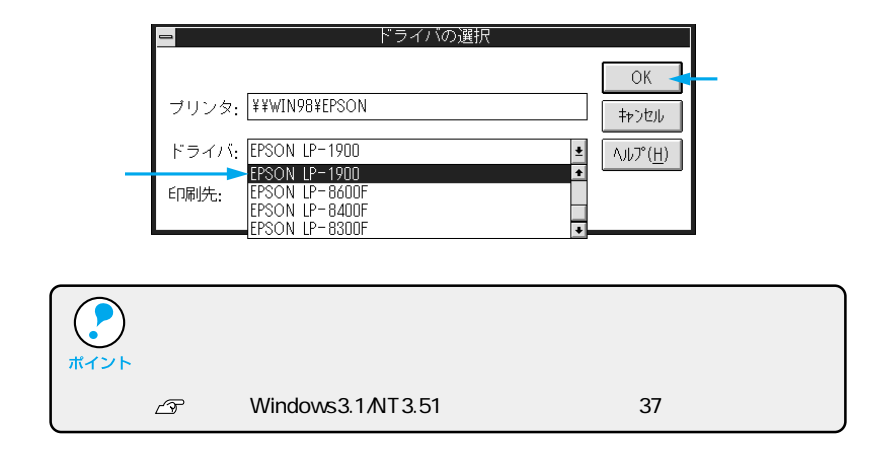

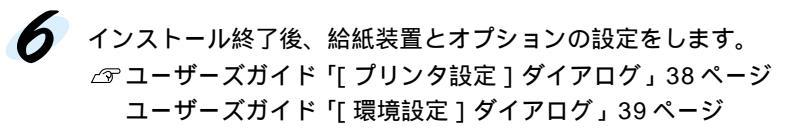

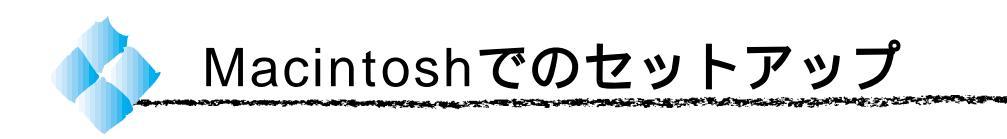

ここでは、ネットワーク環境が構築されている状態でネットワークプリンタ に接続するためのセットアップ方法を説明します。

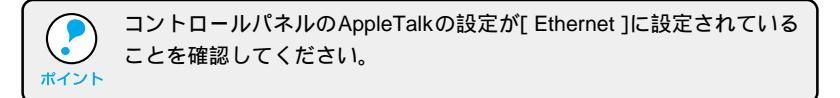

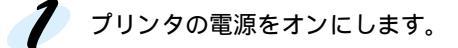

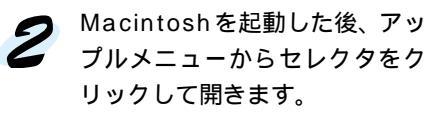

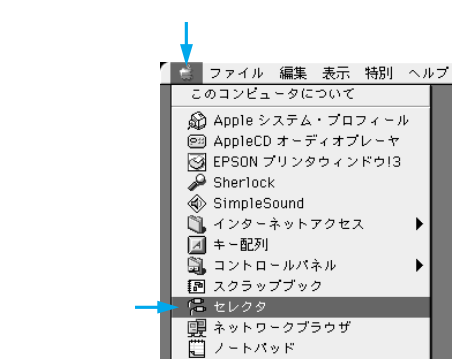

使用するプリンタドライバアイコンをクリックし、AppleTalkゾーンと 使用するプリンタ名をクリックします。

プリンタ名が変更されている場合は、ネットワーク管理者にご確認くだ さい。

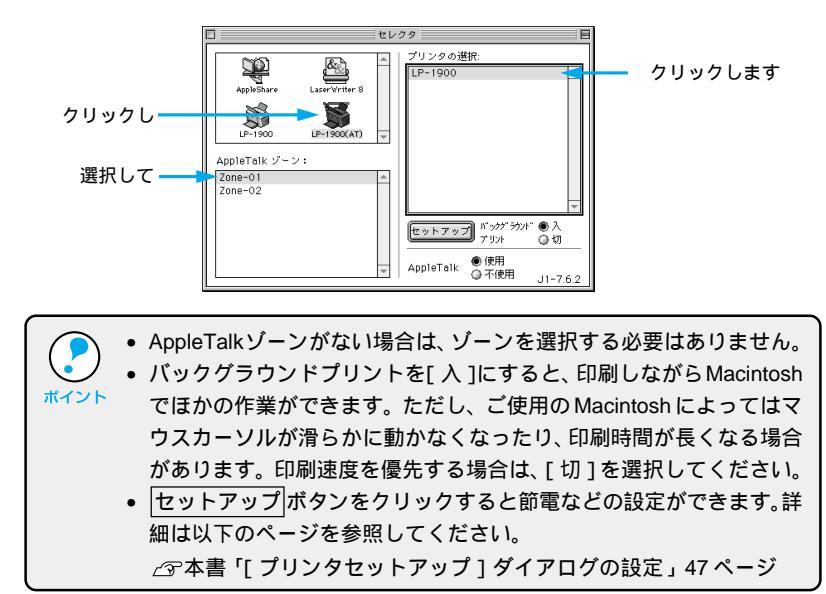

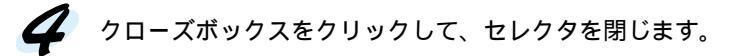

# Mac

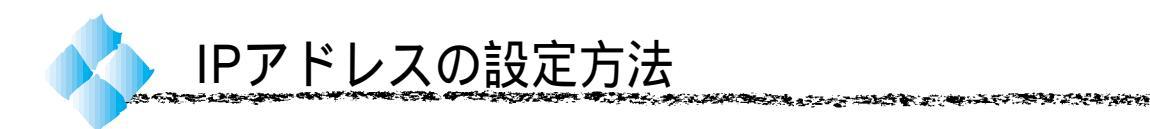

LP-1900N および LP-1900 にオプションのネットワーク I/F カードを装着 した場合、プリンタの操作パネルから IP アドレスなどの TCP/IP の設定が 可能です。

ここでは、LP-1900Nに標準搭載されているネットワークカードへのIPアドレスを操作パネルから設定する方法について説明します。

- 操作パネル以外の設定方法については添付の「ネットワーク設定ガイド」またはネットワーク I/F カードの取扱説明書をご覧ください。
- 株作パネルの詳細については、ユーザーズガイドの以下の項目を参照してください。

\_중ユーザーズガイド「操作パネルでの設定」123ページ

 IPアドレスの取得方法には[パネル][ジドウ][PING]のいずれかが 選択できますが、操作パネルからIPアドレスの設定を行う場合は、[パ ネル(初期設定)]を選択してください。

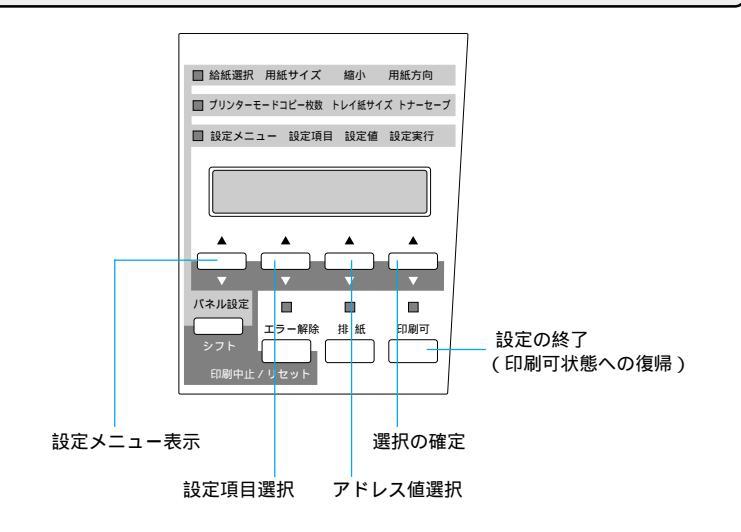

プリンタの電源をオンにします。
 操作パネルのディスプレイに「インサツカノウ」と表示されたことを確認します。

- 設定メニューを表示します。 ディスプレイに「I/Fカードセッテイメニュー」と表示されるまで、 設定メニュースイッチを押します。
- 3 設定変更を行うための設定をします。

  1 設定項目スイッチを押して、ディスプレイに「I/Fカードセッテイニシナイ」と表示されたら、設定値スイッチを押して「I/Fカードセッテイニスル」にし、設定実行スイッチを押します。

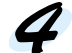

4 各アドレスの設定をします。 設定する項目を表示させます。

> 設定項目 スイッチを押して、ディスプレイに [ IP Byte 1 ] と表示さ せます。これは、現在の設定項目がIPアドレスの1バイト目であるこ とを示します。設定項目スイッチを押すたびに項目名が以下のように 切り替わりますので、設定する項目を表示させてください。

| 表示される項目         | 各項目の意味                        |
|-----------------|-------------------------------|
| IP Byte 1/2/3/4 | IP アドレスの 1/2/3/4 バイト目を設定します。  |
|                 | (初期設定:192.168.192.168)        |
| SM Byte 1/2/3/4 | サブネットマスクの1/2/3/4 バイト目を設定します。  |
|                 | (初期設定:255.255.255.0)          |
| GW Byte 1/2/3/4 | ゲートウェイアドレスの1/2/3/4バイト目を設定します。 |
|                 | (初期設定:255.255.255.255)        |

選択した項目のアドレスを設定します。

設定したい設定値が表示されるまで設定値スイッチを押します。 設定した値を有効にするために設定実行スイッチを押します。

必要に応じて ~ の操作を繰り返します。

設定した内容を保存します。

印刷可スイッチを押して、設定メニューを終了します。設定内容の保 存には、設定終了後約5秒かかります。

5

設定内容を有効にします。

プリンタの電源を再投入するかリセットオールをすることにより、設定 した内容が有効になります。

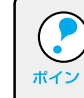

NetWare、AppleTalk、NetBEUIのプロトコルは出荷状態ではONになっ ています。OFFにする場合は操作パネルで設定を変更することができま す。詳細はユーザーズガイドをご覧ください。
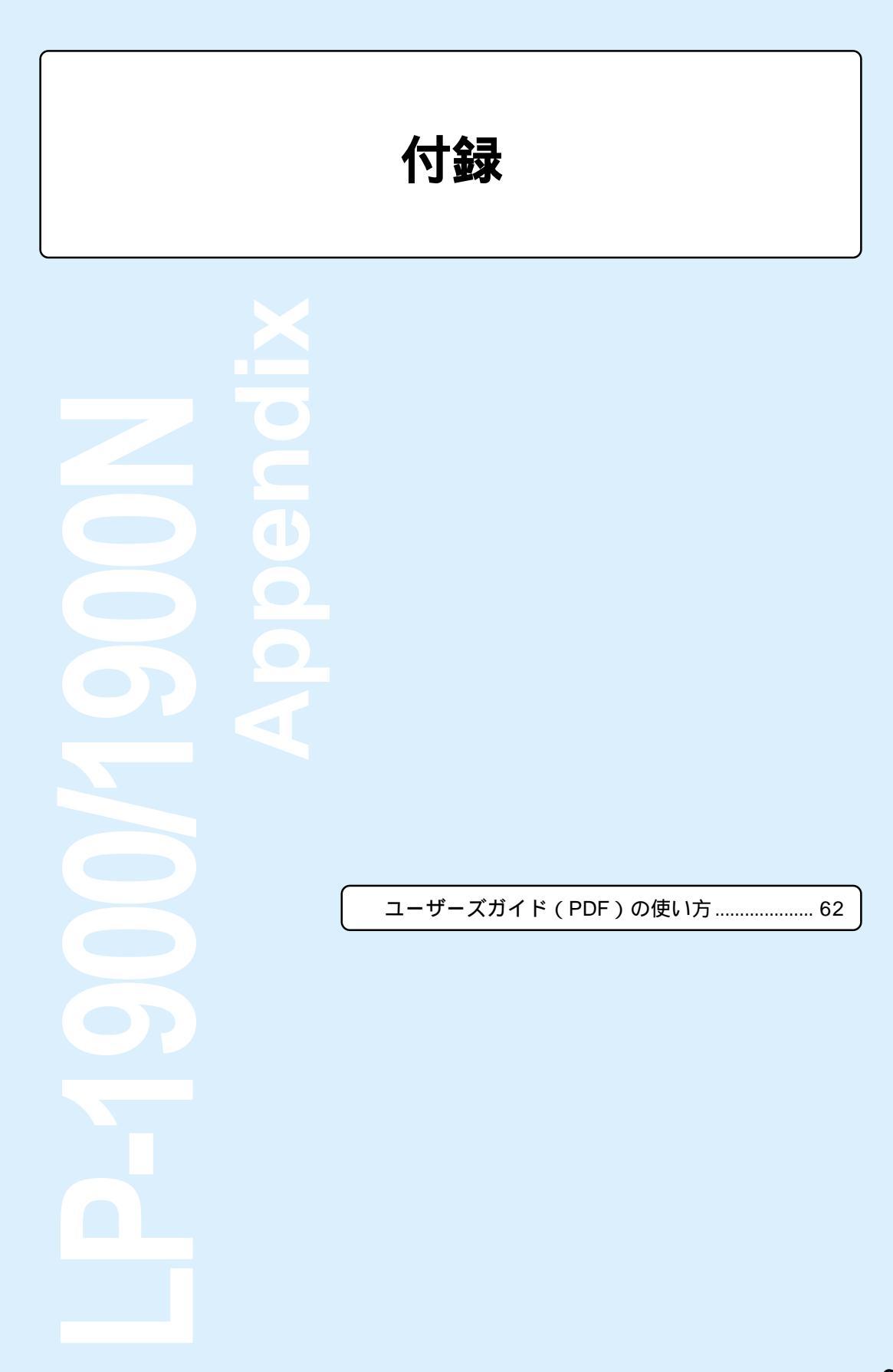

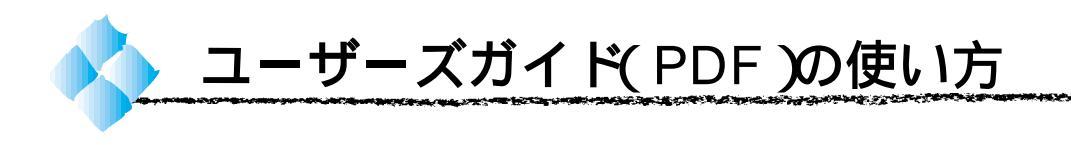

ユーザーズガイドは、本製品に同梱されているEPSONプリンタソフトウェ アCD-ROM に PDF (Portable Document Format)ファイルとして収録さ れています。この PDF ファイルを開くには、「Adobe® Acrobat® Reader®」 というソフトウェアが必要です。

本製品に添付されている CD-ROM には Acrobat Reader 4.0 も収録されて います。ご利用のコンピュータにAcrobat Readerがインストールされてい ない場合は、画面の指示に従ってインストールを行ってください。

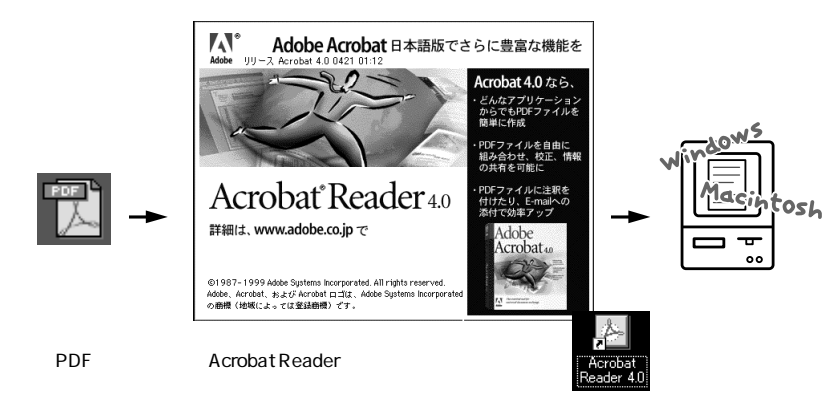

WindowsでのPDFファイルの開き方と印刷方法

Windowsを起動して、EPSONプリンタソフトウェア CD-ROMをコ ンピュータにセットします。

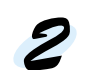

下の画面が表示されたら[ マニュアルを見る ]をダブルクリックします。

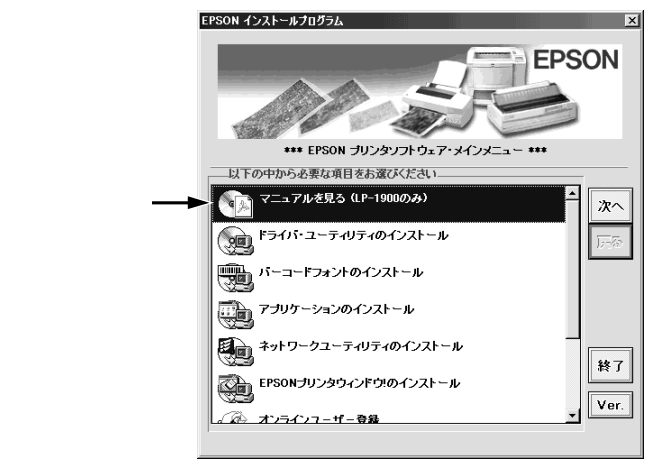

ろ下の画面が表示されたら[ユーザーズガイド]をダブルクリックします。 Acrobat Reader が起動して、選択したマニュアルが表示されます。

| 1          | チマニュアル                                    |                  | ×  |
|------------|-------------------------------------------|------------------|----|
|            | 表示するマニュアルを選択してくださ                         | , 1 <sub>0</sub> |    |
| 1          |                                           |                  |    |
| タフルクリック ―― | > 🔃 ユーザーズガイド                              |                  |    |
| します        |                                           |                  |    |
|            |                                           |                  |    |
|            |                                           |                  |    |
|            |                                           |                  |    |
|            |                                           |                  |    |
|            |                                           |                  |    |
|            |                                           |                  |    |
|            | EPSON                                     | 終了               | 表示 |
|            | Copyright(C) 2000 SEIKO EPSON CORPORATION |                  |    |
| -          |                                           |                  |    |

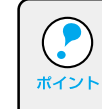

CARGE CONTRACTOR

ご利用のコンピュータにAcrobat Readerがインストールされていない場 合は、Acrobat Readerのインストーラが起動します。インストーラの画 面の表示に従ってインストールを実行してください。

印刷してご覧になりたい場合は、以下の手順を続けてください。

プリンタに A4 または B5 サイズの用紙をセットします。 プリンタドライバの用紙サイズの設定を、セットした用紙サイズに合わ せます。

∠ ゚゚゚ ユーザーズガイド「[基本設定]ダイアログ」25 ページ

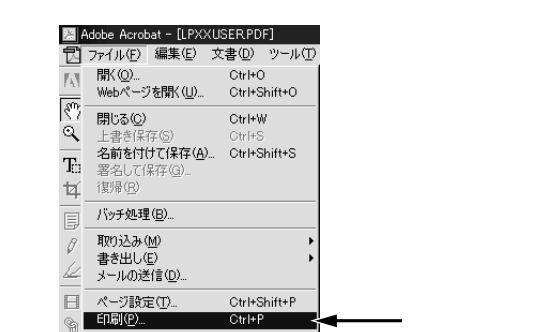

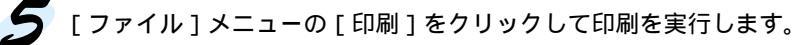

文書情報① 環境設定(F)

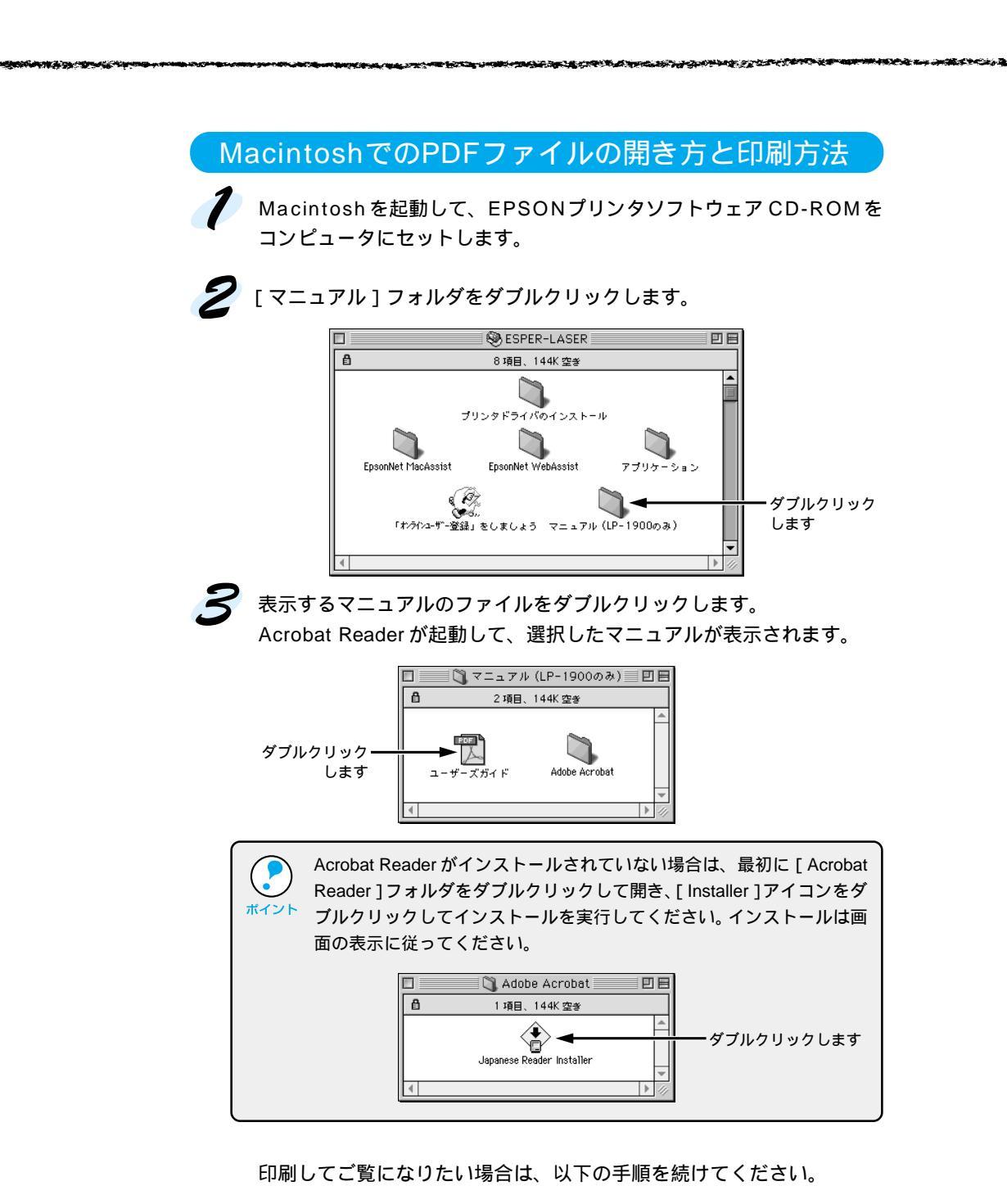

> [ファイル]メニューの[プリント]をクリックして印刷を実行します。

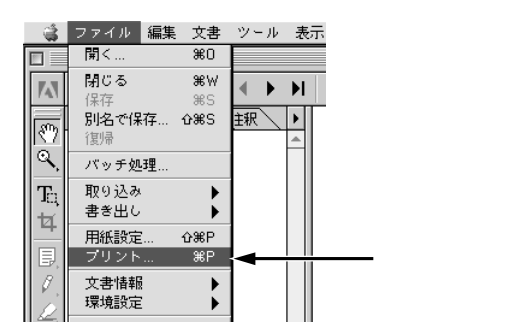

| <br>MEMO |
|----------|
|          |
|          |
| <br>     |
| <br>     |
| <br>     |
| <br>     |
|          |
| <br>     |
| <br>     |
| <br>     |
|          |
| <br>     |
| <br>     |
| <br>     |
| <br>     |
|          |
|          |
| <br>     |
|          |
|          |
|          |

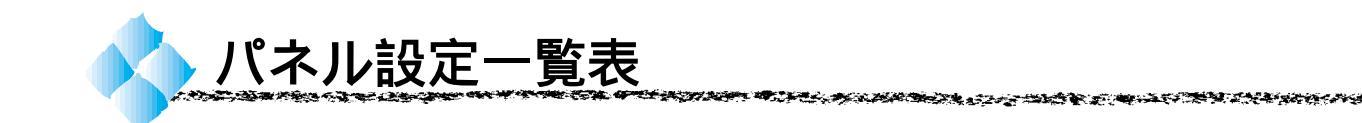

部分はオプション装着時に表示されます。機種によって利用できないオプション用の設定は表示されません。

ワンタッチ設定モード1

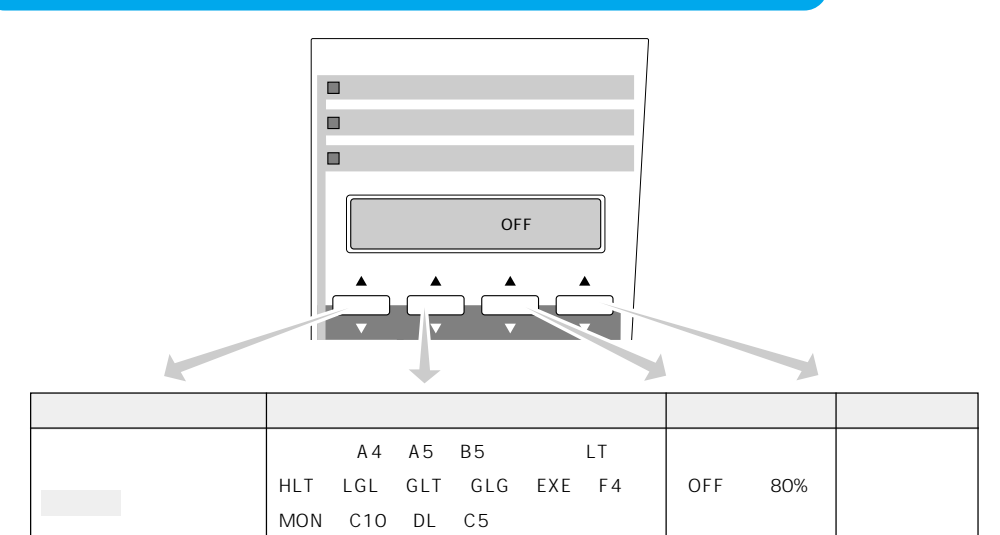

### ワンタッチ設定モード2

3333

11.4.55

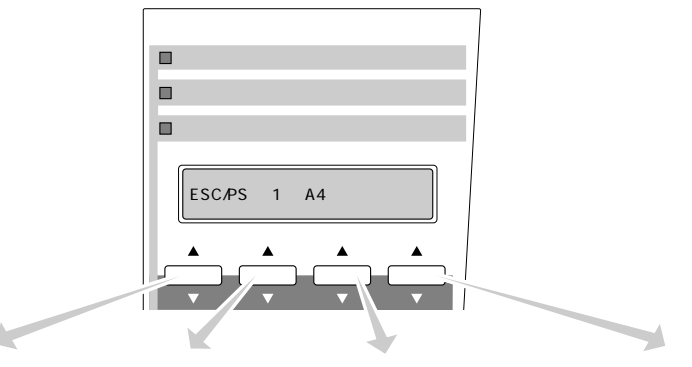

المتقدم فينو ألاة

----

- 3C

| プリンタモード  | コピー枚数   | トレイ紙サイズ             | トナーセーブ |
|----------|---------|---------------------|--------|
| ESC/PS   |         |                     |        |
| ESC/P    | 1 - 000 | A4 A5 B5 八ガキ LT HLT | 2+7 71 |
| ESC/Page | 1~999   | C10 DL C5           |        |
| Αυτο     |         |                     |        |

# 階層設定モード

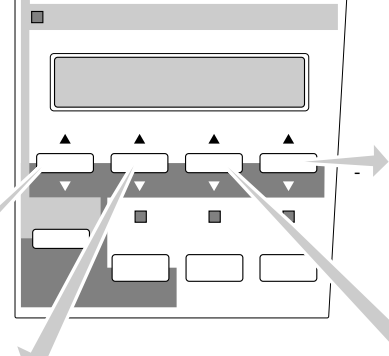

設定<u>を変更した</u>後は 必ず<mark>設定実行</mark>スイッチを 押してください

| 設定メニュー                              | 設定項目              | 設定値                             |
|-------------------------------------|-------------------|---------------------------------|
| テストインサツメニュー                         | ステータスシート          |                                 |
|                                     | I/F カードジョウホウ *    |                                 |
|                                     | ROM モジュール A ジョウホウ |                                 |
| キョウツウメニュー                           | I/F タイムアウト        | 20 ~ 600 ビョウ                    |
|                                     | セツデン              | 5 フン 15 フン 30 プン 60 プン OFF<br>↑ |
|                                     | トレイヨウシサイズ         | A4 A5 B5 八ガキ LT HLT LGL         |
|                                     |                   | GLT GLG EXE F4 MON C10 DL       |
|                                     |                   | C5                              |
|                                     | カセットヨウシサイズ        |                                 |
|                                     | トレイタイプ            | フツウシ インサツズミ レターヘッド              |
|                                     |                   | サイセイシ イロツキ OHPシート ラベル           |
|                                     | カセットタイプ           | フツウシ インサツズミ レターヘッド              |
|                                     |                   | サイセイシ イロツキ                      |
|                                     | ヒョウジゲンゴ           | ニホンゴ ENGLISH                    |
|                                     | ショキカセッテイ          | スル シナイ                          |
| * LP-1900 の場合はオプション、LP-1900N の場合は標準 |                   |                                 |

キョウツウメニュー2

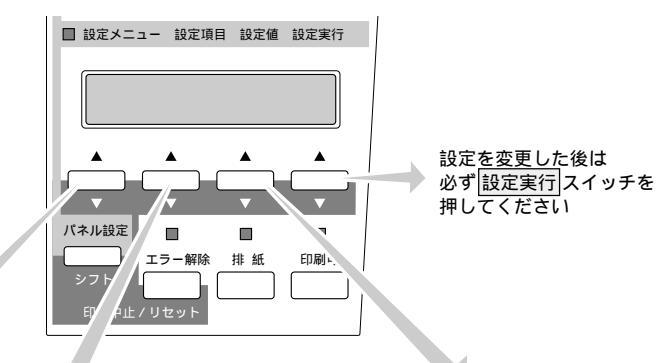

2

1.22

## キョウツウメニュー

13.5

CHICAGO IN

| 設定メニュー      | 設定項日           | 設定値                         |
|-------------|----------------|-----------------------------|
| キョウツウメニューク  |                |                             |
|             | トナーザンリョウリセット   |                             |
|             | トナーコウカンエラードョウジ | シナイ スル                      |
|             | カンコウタイライフ      |                             |
|             | カンコウタイライフリヤット  |                             |
|             | ノベインサツマイスウ     |                             |
| プリンタモードメニュー | パラレル           | ESC/PS ESC/P ESC/Page AUTO  |
|             | USB            | ESC/PS ESC/P ESC/Page AUTO  |
|             | /Fカード *        | ESC/PS ESC/P ESC/Page AUTO  |
|             | ワンタッチ          | パラレル USB I/Fカード             |
| インサツメニュー    | キュウシ           | ジドウ トレイ カセット                |
|             | ヨウシサイズ         | ジドウ A4 A5 B5 八ガキ LT HLT LGL |
|             |                | GLT GLG B EXE MON C10 DL C5 |
|             | ヨウシホウコウ        | タテ ヨコ                       |
|             | コピーマイスウ        | 1 ~ 999                     |
|             | シュクショウ         | OFF 80%                     |
|             | カイゾウド          | ハヤイ キレイ 1200dpi             |
|             | ドットホセイ         | シナイ スル                      |
|             | イメージホセイ        | 1 2                         |
|             | ハクシセツヤク        | スル シナイ                      |
|             | ジドウハイシ         | スル シナイ                      |
| デバイスメニュー    | RIT            | ON OFF                      |
|             | トナーセーブ         | シナイ スル                      |
|             | インサツノウドレベル     | 1 ~ 5                       |
|             | ウエオフセット        | -30.0mm ~ 30.0mm            |
|             | ヒダリオフセット       | -30.0mm ~ 30.0mm            |
|             | カミシュ           | フツウ アツガミダイ アツガミショウ OHPシート   |
|             | ヨウシサイズフリー      | OFF ON                      |
|             | ジドウエラーカイジョ     | シナイ スル                      |
|             | ページエラーカイヒ      | OFF ON                      |

\* LP-1900の場合はオプション、LP-1900Nの場合は標準

パラレル I/F セッテイメニュー

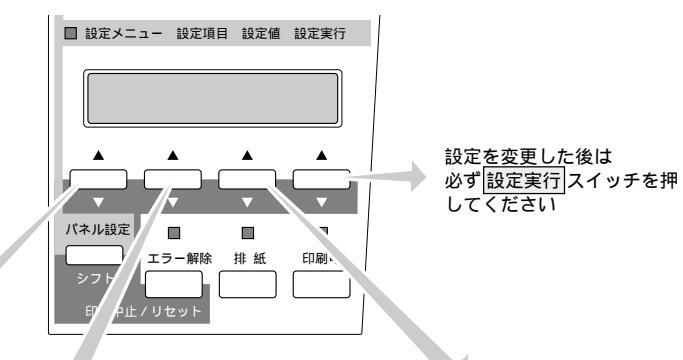

デバイスメニュー 

|                                     | P.          |                   |
|-------------------------------------|-------------|-------------------|
| 設定メニュー                              | 設定項目        | 設定値               |
| パラレルI/F セッテイメニュー                    | パラレルI/F     | ツカウ ツカワナイ         |
|                                     | ACK ハバ      | ミジカイ ヒョウジュン       |
|                                     | ソウホウコウ      | ニブル ECP OFF       |
|                                     | ジュシンバッファ    | ヒョウジュン サイダイ サイショウ |
| USB I/F セッテイメニュー                    | USB I/F     | ツカウ ツカワナイ         |
|                                     | ジュシンバッファ    | サイショウ ヒョウジュン サイダイ |
| I/Fカードセッテイメニュー*                     | I/Fカード      | ツカウ ツカワナイ         |
|                                     | I/Fカードセッテイ  | シナイ スル            |
|                                     | IP アドレスセッテイ | パネル ジドウ PING      |
|                                     | IP Byte 1   | 0 ~ 255           |
|                                     | IP Byte 2   | 0 ~ 255           |
|                                     | IP Byte 3   | 0 ~ 255           |
|                                     | IP Byte 4   | 0 ~ 255           |
|                                     | SM Byte 1   | 0 ~ 255           |
|                                     | SM Byte 2   | 0 ~ 255           |
|                                     | SM Byte 3   | 0 ~ 255           |
|                                     | SM Byte 4   | 0 ~ 255           |
|                                     | GW Byte 1   | 0 ~ 255           |
|                                     | GW Byte 2   | 0 ~ 255           |
|                                     | GW Byte 3   | 0 ~ 255           |
|                                     | GW Byte 4   | 0 ~ 255           |
|                                     | NetWare     | ON OFF            |
|                                     | AppleTalk   | ON OFF            |
|                                     | I/Fカードショキカ  |                   |
|                                     | ジュシンバッファ    | ヒョウジュン サイダイ サイショウ |
| * LP-1900 の場合はオプション、LP-1900N の場合は標準 |             |                   |

ESC/PS カンキョウメニュー

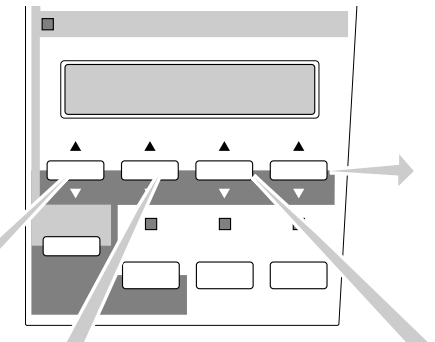

A DECK COMPANY

設定を<u>変更した</u>後は 必ず<u>設定実行</u>スイッチを 押してください

19 77 C

100

## I/F カードセッテイメニュー

5335

WASS-9

| 設定メニュー            | 設定項目       | 設定値                         |
|-------------------|------------|-----------------------------|
| ESC/PSカンキョウメニュー   | レンゾクシ      | OFF [F15 B4 = ] [F15 A4 = ] |
|                   |            | [F10 A4 タテ]                 |
|                   | モジコード      | カタカナ グラフィック                 |
|                   | キュウシイチ     | 8.5mm 22mm                  |
|                   | カッコクモジ     | ニホン アメリカ イギリス ドイツ スウェーデン    |
|                   | ゼロ         | 0 ø                         |
|                   | ヨウシイチ      | ヒダリ チュウオウ チュウオウ-5 チュウオウ+5   |
|                   | ミギマージン     | ヨウシハバ 136 ケタ                |
|                   | カンジショタイ    | ミンチョウ ゴシック セイカイショ マルゴシック    |
|                   |            | キョウカショ ギョウショ                |
| ESC/Pageカンキョウメニュー | フッキカイギョウ   | スル シナイ                      |
|                   | カイページ      | スル シナイ                      |
|                   | CR         | CR JE CR+LF                 |
|                   | LF         | CR+LF LFノミ                  |
|                   | FF         | CR+FF FF ノミ                 |
|                   | エラーコード     | OFF ON                      |
|                   | フォントタイプ    | 1 2 3                       |
|                   | フォームオーバーレイ | OFF ON                      |
|                   | フォームバンゴウ   | 1 ~ 512                     |

IBM PCおよびIBM はInternational Business Machines Corporation の商標または登録商標です。 Apple の名称、Macintosh、PowerMacintosh、漢字Talk、TrueTypeはApple Computer, Inc. の登録商標です。 Microsoft、WindowsおよびWindowsNTは米国マイクロソフト社の米国およびその他の国における登録商標です。 そのほかの製品名は各社の商標または登録商標です。

#### 本製品を日本国外へ持ち出す場合のご注意

本製品(ソフトウェアを含む)は日本国内仕様のため、本製品の修理・保守サービースおよび技術サポートなどの対応は、日本国外ではお受けできませんのでご了承ください。また、日本国外ではその国の法律または規制により、本製品を使用できないことがあります。このような国では、本製品を運用した結果罰せられることがありますが、当社といたしましては一切責任を負いかねますのでご了承ください。

#### 複製が禁止されている印刷物について

紙幣、有価証券などをプリンタで印刷すると、その印刷物の使用如何に拘わらず、法律に違反し、罰せられます。 (関連法律) 刑法 第148条、第149条、第162条 通貨及証券模造取締法 第1条、第2条 など

電波障害自主規制について - 注意 -

この装置は、情報処理装置等電波障害自主規制協議会(VCCI)の基準に基づくクラスB情報技術装置です。 この装置は、家庭環境で使用することを目的としていますが、この装置がラジオやテレビジョン受信機に近接し て使用されると、受信障害を引き起こすことがあります。取扱説明書に従って正しい取り扱いをしてください。 本装置の接続において指定ケーブルを使用しない場合、VCCIルールの限界値を越えることが考えられますの で、必ず指定されたケーブルを使用してください。

#### 瞬時電圧低下について

本装置は、落雷等による電源の瞬時電圧低下に対し不都合が生じることがあります。電源の瞬時電圧低下対 策としては、交流無停電電源装置等を使用されることをお薦めします。(社団法人日本電子工業振興協会の パーソナルコンピュータの瞬時電圧低下対策ガイドラインに基づく表示)

#### 漏洩電流自主規制について

この装置は、社団法人日本電子工業振興協会のパソコン業界基準(PC-11-1988)に適合しておぼす。

電源高調波について

この装置は、高調波抑制対策ガイドラインに適合しておぼす。

#### 国際エネルギースタープログラムについて

当社は国際エネルギースタープログラムの参加事業者として、本製品が国際エネルギースタープログラムの基準に適合していると判断します。

ご注意 —

(1)本書の内容の一部または全部を無断転載することは固くお断りします。

- (2)本書の内容については、将来予告なしに変更することがあります。
- (3)本書の内容については、万全を期して作成いたしましたが、万一ご不審な点や誤り、記載もれなど、お気づきの 点がありましたらご連絡ください。
- (4)運用した結果の影響については、(3)項にかかわらず責任を負いかねますのでご了承ください。
- (5)本製品がお客様により不適当に使用されたり、本書の内容に従わずに取り扱われたり、またはエプソンおよび エプソン指定の者以外の第三者により修理・変更されたこと等に起因して生じた障害等につきましては、責任 を負いかねますのでご了承ください。
- (6) エプソン純正品および、エプソン品質認定品以外のオプションまたは消耗品を装着し、それが原因でトラブル が発生した場合には、保証期間内であっても責任を負いかねますのでご了承ください。この場合修理等は有 償で行います。
- ©セイコーエプソン株式会社 1999